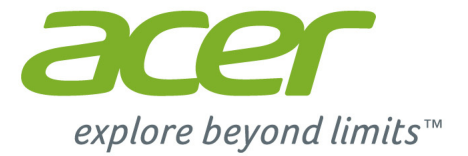

# *Liquid* Z410

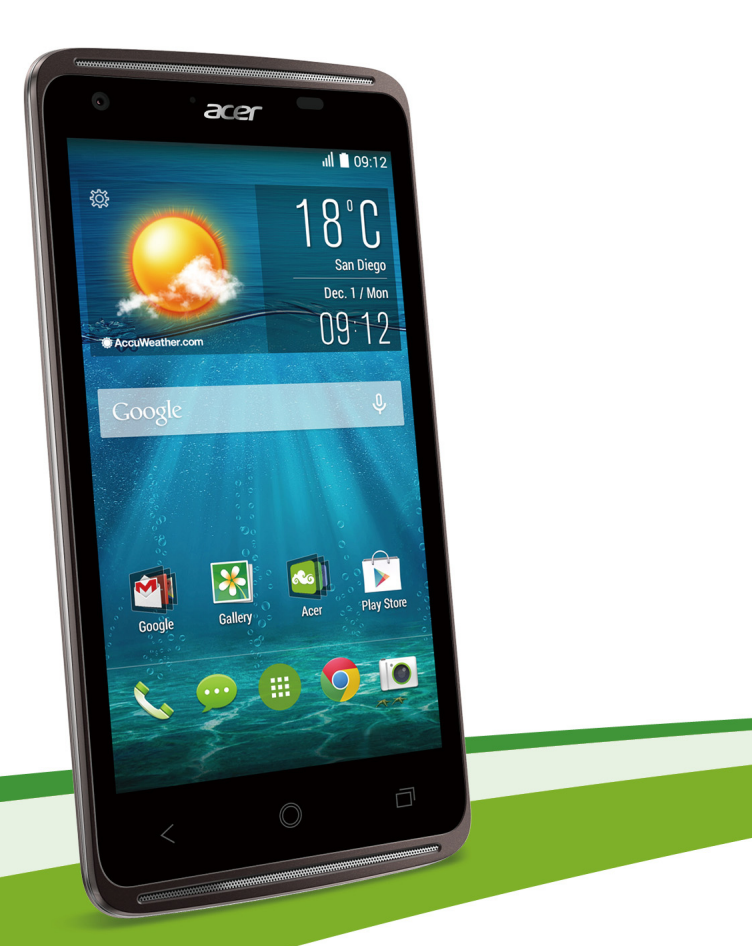

# Podręcznik użytkownika

#### © 2014 Wszelkie prawa zastrzeżone

Acer Liquid Z410 – Podręcznik użytkownika Model: Z410 Wersja publikacji: 12/2014

## Zarejestruj się, aby uzyskać identyfikator Acer ID i ciesz się z uzyskanych korzyści

Otwórz *Portal Acer z ekranu startowego*, aby zarejestrować się w celu otrzymania identyfikatora Acer ID lub zaloguj się, jeśli posiadasz już identyfikator Acer ID.

#### Istnieją trzy ważne powody, dlaczego warto uzyskać identyfikator Acer ID:

- Utwórz własną chmurę z pakietem Acer BYOC.
- · Pobierz najnowsze oferty i informacje o produkcie.
- Zarejestruj swoje urządzenie, aby uzyskać usługę gwarancji.

Więcej informacji można uzyskać na stronie internetowej usługi AcerCloud: www.acer.com/byoc-start

#### Ważne

Podręcznik ten zawiera informacje o własności, chronione prawami autorskimi. Informacje zawarte w poniższym podręczniku podlegają zmianom bez powiadomienia. Zawarte tutaj obrazy służą tylko celom referencyjnym i mogą zawierać informacje lub funkcje, które nie mają zastosowania w komputerze. Grupa Acer nie ponosi odpowiedzialności za błędy techniczne lub edytorskie oraz pominięcia w tym podręczniku.

## **S**PIS TREŚCI

| Konfiguracja                                                             | 5    |
|--------------------------------------------------------------------------|------|
| Rozpakowywanie smartfonu                                                 | . 5  |
| Poznawanie smartfonu                                                     | . 5  |
| Widoki                                                                   | 5    |
| Ładowanie akumulatora                                                    | 7    |
| Wkładanie kart SIM i karty microSD                                       | . 7  |
| Blokada karty SIM                                                        | 8    |
| Korzystanie ze smartfonu                                                 | 9    |
| Pierwsze włączenie urządzenia                                            | . 9  |
| Zaloguj się lub utwórz konto Google                                      | . 9  |
| Wprowadzanie kodu PIN                                                    | 9    |
| Aktywacja nowej karty SIM                                                | 9    |
| Blokowanie smartfonu                                                     | 10   |
| Uruchamianie smartfonu z trybu                                           | 10   |
| Nawigacia obeimujaca menu i opcie                                        | 10   |
| Korzystanie z ekranu dotykowego                                          | 11   |
| Klawiatury ekranowe                                                      | 11   |
| Zmiana metody wprowadzania tekstu                                        | 12   |
| Klawiatura Swype                                                         | . 12 |
| Klawiatura Google                                                        | . 14 |
| Tekst podpowiadany                                                       | . 14 |
| Ekran główny                                                             | 15   |
| Zmienianie interrejsu ekranu głownego                                    | 15   |
| Rozciagniety Ekran główny                                                | . 17 |
| Personalizacja Ekranu głównego                                           | . 17 |
| Menu Aplikacje                                                           | . 20 |
| Status i obszar powiadomien                                              | 20   |
| AcerRAPID                                                                | 22   |
| Zarządzanie kontaktami                                                   | 22   |
| Zarządzanie kontaktami                                                   | 23   |
| Dodawanie kontaktu                                                       | 23   |
|                                                                          | . 23 |
| Wykonywanie połączen                                                     | 25   |
| Przed wykonaniem połączenia                                              | 25   |
| Wykonywanie połączenia                                                   | 26   |
| Wybieranie numeru z Historii połączeń                                    | 26   |
| Przegrądanie nieodebranych połączen<br>Łaczenie się z jednym z kontaktów | 27   |
| Wybieranie numeru międzynarodowego                                       | 28   |
| Widżet bezpośredniego wybierania                                         |      |
| numeru                                                                   | . 28 |
| Ekran połączenia głosowego                                               | 29   |
| Odbieranie lub odrzucanie połączenia                                     | . 29 |
| Wiadomości                                                               | 31   |
| Tworzenie nowej wiadomości                                               | 31   |
| Odpowiadanie na wiadomość                                                | 32   |
| Wiadomości multimedialne                                                 | 33   |
| Odbieranie wiadomości mutlimedialnych                                    | . 33 |

| Połączenie z Internetem<br>Przeglądanie stron internetowych<br>Korzystanie z przeglądarki<br>Konfiguracja konta e-mail<br>Usługi Google<br>Konfiguracja konta e-mail Google<br>Wyszukiwanie głosowe<br>Sklep Play<br>Google Hangouts<br>Mapy | <b>35</b><br>35<br>36<br>36<br>36<br>36<br>37<br>37<br>40<br>40 |
|----------------------------------------------------------------------------------------------------|-----------------------------------------------------------------|
| Korzystanie z aparatu                                                                                                    | 41                                                              |
| Ikony i wskaźniki aparatu/kamery                                                                                                    | 41                                                              |
| Wybor trybu                                                                                                    | 43                                                              |
| Wykonywanie zdjęcia                                                                                                    | 47                                                              |
| Robienie zdjęcia panoramicznego                                                                                                    | . 47                                                            |
| Nagrywanie filmu                                                                                                    | 48                                                              |
| Obsługiwane formaty                                                                                                    | . 48                                                            |
| Oglądanie zdjęć i filmów                                                                                                    | 48                                                              |
| Znaczniki geograficzne                                                                                                    | 48                                                              |
| Korzystanie ze smartfonu z                                                                                                    |                                                                 |
| aplikacją AcerEXTEND                                                                                                    | 49                                                              |
| Wymagania systemowe dla komputera                                                                                                    | 49                                                              |
| Wymagania systemowe smartfonu                                                                                                    | 49                                                              |
|                                                                                                    | 49                                                              |
| Połaczenie bezprzewodowe                                                                                                    | 52                                                              |
| AcerEXTEND                                                                                                    | 53                                                              |
| Funkcje AcerEXTEND                                                                                                    | 55                                                              |
| AcerEXTEND — często zadawane                                                                                                    |                                                                 |
|                                                                                                    | . 57                                                            |
| Ustawienia zaawansowane                                                                                                    | 60                                                              |
| Przełączanie smartfonu w tryb Samolot                                                                                                    | 60                                                              |
| Włączanie lub wyłączanie trybu Samolot                                                                                                    | 60                                                              |
| Konfiguração ustawição                                                                                                    | 62                                                              |
|                                                                                                    | 62                                                              |
| Ustawienia sieci telefonu                                                                                                    | 64                                                              |
| Ustawienia telefonu                                                                                                    | 66                                                              |
| Dźwięk                                                                                                    | 66                                                              |
| Profile audio                                                                                                    | 67                                                              |
| Wyświetlacz                                                                                                    | 67                                                              |
| Ustawianie daty i godziny                                                                                                    | 68                                                              |
| Ustawianie alarmów                                                                                                    | 68                                                              |
| Zmiana języka i opcje tekstu                                                                                                    | 60                                                              |
| Svnchronizacia                                                                                                    | 70                                                              |
| Radio FM                                                                                                    | 71                                                              |
| Aplikacje                                                                                                    | 71                                                              |
| Zamykanie aplikacji                                                                                                    | 71                                                              |
| Odinstalowywanie aplikacji                                                                                                    | 71                                                              |

Przywracanie ustawień fabrycznych ...... 72 Akcesoria i wskazówki 73 Używanie zestawu słuchawkowego ...... 73 Używanie słuchawki nagłownej Tworzenie nowego punktu dostępu ...... 73 Wkładanie karty microSD......74 Zarządzanie kartami SIM 75 Zarządzanie kartami SIM ...... 75 79 Załacznik Często zadawane pytania i rozwiązywanie problemów ...... 79 Inne źródła pomocy...... 82

| Ostrzeżenia i środki ostrożności<br>Urządzenia medyczne | <b>83</b><br>. 84 |
|---------------------------------------------------------|-------------------|
| Warunki pracy potencjalnie zagrażające eksplozją        | . 85<br>. 86      |
| Połączenia ratunkowe                                    | 87                |
| Jak dbać o smartfon                                     | 87                |
| Dane techniczne                                         | 89                |
| Wydajność                                               | . 89              |
| Wyświetlacz                                             | . 89              |
| Multimedia                                              | . 89              |
| Złącze USB                                              | . 89              |
| Połączenie                                              | . 90              |
| Aparat                                                  | . 90              |
| Rozszerzenie                                            | . 90              |
| Akumulator                                              | . 90              |
| Wymiary                                                 | . 91              |
| Umowa licencyjna użytkownika                            | 92                |

## KONFIGURACJA

## Rozpakowywanie smartfonu

Ten nowy smartfon jest dostarczany w ochronnym pudełku. Ostrożnie otworzyć pudełko i wyjąć zawartość. Jeżeli brakuje któregokolwiek z elementów lub jest uszkodzony, należy bezzwłocznie skontaktować się ze swym dostawcą:

- · Nowy smartfon Acer
- Kabel USB
- Zasilacz prądu przemiennego
- · Zestaw słuchawkowy

#### Uwaga

Zawartość pudełka może być różna w zależności od kraju i regionu.

## Poznawanie smartfonu

### Widoki

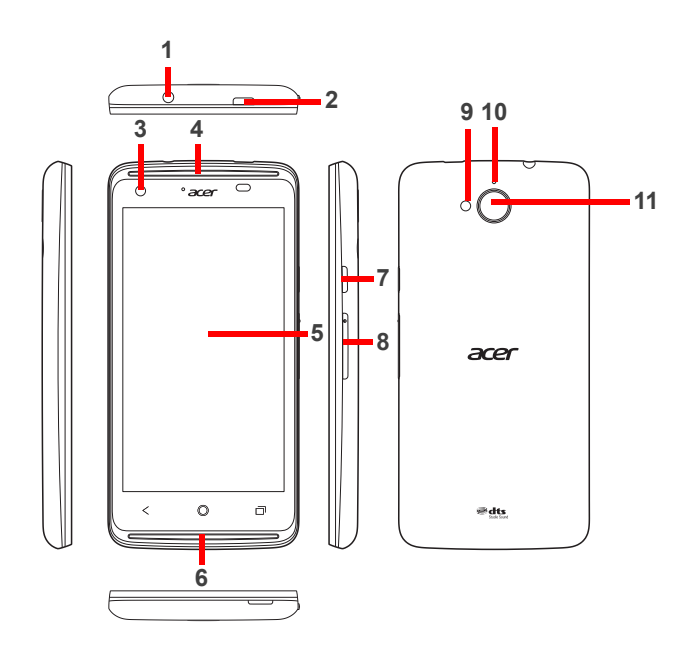

| Nr | Element                                | Opis                                                                                                    |
|----|----------------------------------------|----------------------------------------------------------------------------------------------------|
| 1  | Gniazdo słuchawkowe<br>3,5 mm          | Umożliwia podłączenie do słuchawek stereo.                                                                                          |
| 2  | Złącze Micro USB                       | Umożliwia podłączenie do kabla USB/ładowarki.                                                                                       |
| 3  | Aparat przedni                         | Aparat z przodu przeznaczony do czatów wideo i<br>autoportretów.                                                                    |
| 4  | Głośnik telefonu                       | Emituje dźwięk ze smartfonu; odpowiedni do<br>trzymania przy uchu.                                                                  |
| 5  | Ekran dotykowy                         | Ekran dotykowy do wyświetlania informacji,<br>zawartości telefonu i wprowadzania danych.                                            |
| 6  | Głośniki obsługiwane<br>bez użycia rąk | Emituje dźwięk ze smartfonu; odpowiedni do<br>obsługi bezdotykowej.                                                                 |
| 7  | Przycisk zasilania                     | Naciśnij, aby włączyć/wyłączyć ekran lub przejść<br>do trybu wstrzymania; naciśnij i przytrzymaj, aby<br>włączyć/wyłączyć smartfon. |
| 8  | Przycisk regulacji<br>głośności        | Zwiększa lub zmniejsza głośność telefonu.                                                                                           |
| 9  | Lampa błyskowa                         | Lampa błyskowa LED do wykonywania zdjęć przy słabym oświetleniu.                                                                    |
| 10 | Mikrofon                               | Mikrofon wewnętrzny.                                                                                                    |
| 11 | Aparat                                 | Aparat umożliwiający tworzenie obrazów o<br>wysokiej rozdzielczości.                                                                |

#### Ładowanie akumulatora

Przed pierwszym użyciem smartfonu należy go ładować przez osiem godzin. Przy kolejnych użyciach można ładować akumulator tylko tak długo, jak to konieczne.

Podłącz przewód zasilacza prądu przemiennego do złącza micro USB w smartfonie.

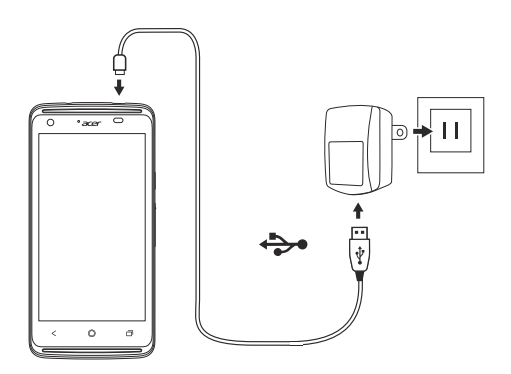

## Wkładanie kart SIM i karty microSD

#### Uwaga

Informacje zawarte w poniższym Podręczniku użytkownika mogą się różnić w zależności od tego, ilu kart SIM aktualnie używasz.

Aby w pełni wykorzystać wszystkie możliwości telefoniczne tego smartfonu, należy zainstalować kartę SIM.

Ten nowy telefon posiada wiele uchwytów na karty SIM; można zainstalować kilka kart SIM jednocześnie.

Ponadto można zwiększyć pamięć smartfonu, wkładając do oznaczonego gniazda kartę microSD.

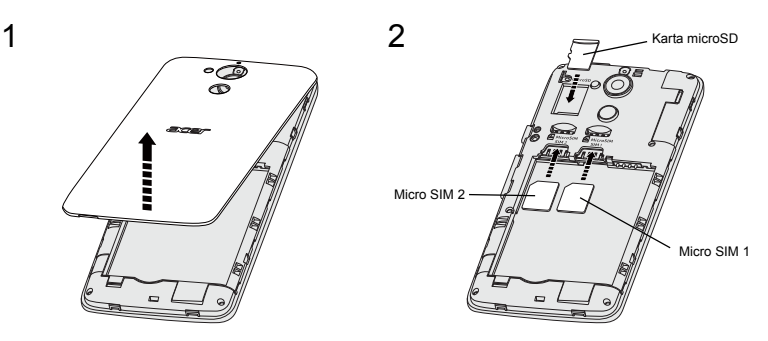

- 1. Zdejmij pokrywę i wyciągnij akumulator.
- 2. Włóż kartę microSD i karty micro SIM zgodnie z ilustracją.

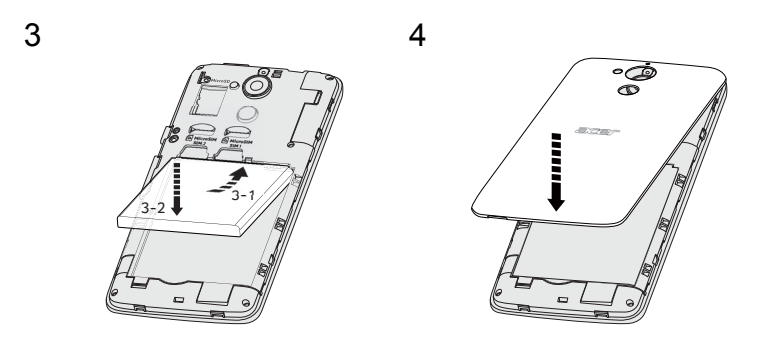

- 3. Wyrównaj złącza złotego koloru akumulatora ze złączami u góry komory akumulatora i włóż go na miejsce.
- 4. Załóż pokrywę i wciśnij do końca, aż zaskoczy we właściwym położeniu.

#### Blokada karty SIM

Ten smartfon może być wyposażony w blokadę karty SIM, co oznacza, że używanie kart SIM innych niż zapewnione przez operatora sieci będzie niemożliwe.

Aby anulować blokadę SIM, skontaktuj się z operatorem sieci.

## KORZYSTANIE ZE SMARTFONU

## Pierwsze włączenie urządzenia

Aby włączyć smartfon po raz pierwszy, naciśnij i przytrzymaj przycisk zasilania i poczekaj na włączenie się ekranu. Aby korzystać z tego smartfonu, należy najpierw skonfigurować żądane ustawienia.

Aby zakończyć konfigurację, postępuj zgodnie z instrukcjami wyświetlanymi na ekranie.

## Zaloguj się lub utwórz konto Google

Jeśli posiadasz dostęp do Internetu, smartfon umożliwia synchronizację informacji z kontem Google.

Użytkownik może utworzyć konto Google lub zalogować się do istniejącego konta, które zostanie użyte w celu synchronizacji listy kontaktów użytkownika, wiadomości e-mail, kalendarza i innych informacji. Otwórz *menu Aplikacje*, a następnie stuknij opcję **Ustawienia > Dodaj konto**. Stuknij typ konta, które chcesz dodać (np. Google). Aby ukończyć proces synchronizacji, wymagany jest dostęp do Internetu. Można utworzyć i w łatwy sposób uzyskać dostęp do wielu kont Google.

### Wprowadzanie kodu PIN

Po włożeniu karty SIM do urządzenia po raz pierwszy może zajść potrzeba wprowadzenia kodu PIN przy użyciu klawiatury numerycznej wyświetlanej na ekranie.

#### Ważne

W zależności od określonych ustawień wprowadzanie kodu PIN może być wymagane po każdym włączeniu funkcji telefonu.

## Aktywacja nowej karty SIM

Pierwsze użycie karty SIM może wymagać jej uprzedniej aktywacji. Aby uzyskać informacje, jak to zrobić, skontaktuj się z operatorem sieci.

## Blokowanie smartfonu

Jeśli nie zamierzasz używać smartfonu, naciśnij i przytrzymaj przez chwilę przycisk zasilania, aby zablokować dostęp. Zapewni to oszczędność energii i uniemożliwi przypadkowe uruchomienie ewentualnych usług. Smartfon zostanie automatycznie zablokowany, jeśli nie będzie używany przez jedną minutę.

### Uruchamianie smartfonu z trybu wstrzymania

Jeśli ekran jest wyłączony i smartfon nie reaguje na stuknięcia ekranu lub przycisku na przednim panelu, smartfon został zablokowany i znajduje się w trybie wstrzymania.

Naciśnij przycisk zasilania, aby uruchomić smartfon z trybu wstrzymania. Odblokuj smartfon przesuwając palcem z jednej strony ekranu na drugą (nie ważne w którą stronę).

Aby uzyskać dodatkowe zabezpieczenie, można ustawić wzór odblokowania, zestaw kropek, które należy dotknąć w odpowiedniej kolejności, aby uzyskać dostęp do telefonu. Otwórz *menu* 

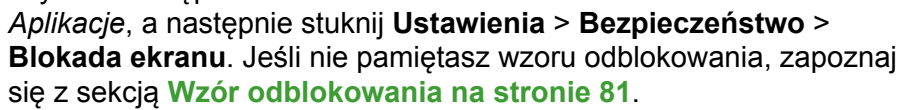

Możesz także bezpośrednio wejść do aplikacji ekranu blokady. Stuknij i przytrzymaj ikonę blokady, przesuń palec nieznacznie w dowolnym kierunku, i puść ikonę. Nastąpi odblokowanie telefonu i otwarcie aplikacji.

## Nawigacja obejmująca menu i opcje

Do nawigacji menu i opcji służą trzy przyciski poniżej ekranu.

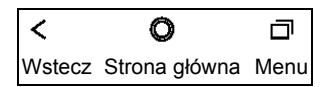

#### <u>Wstecz</u>

Stuknij ten przycisk, aby przejść do poprzedniej strony lub przejdź poziom wyżej w menu.

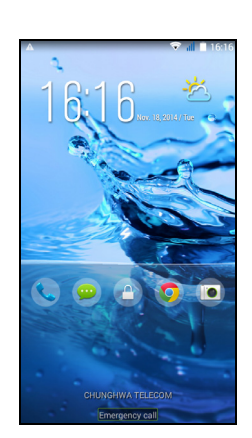

#### Strona główna

Stuknij ten przycisk, aby bezpośrednio przejść do *Ekranu głównego*. Stuknij i przytrzymaj ten przycisk, aby otworzyć funkcję *Wyszukaj*.

#### <u>Menu</u>

Stuknij ten przycisk, aby zobaczyć ostatnio otwarte aplikacje. Stuknij określoną aplikację, aby ją otworzyć. Na dolne ekranu *Menu* znajdują się aplikacje Acer Float. Stuknij aplikację Float, aby ją otworzyć w jej oknie, jednocześnie nie ukrywając bieżących czynności. Można ustawić aplikacje, które mają być wyświetlane. Przesuń palcem w prawo na pasku aplikacji Acer Float i stuknij ikonę koła zębatego. Wybierz z pływających opcji: *Przeglądarka*, *Przyciski*, *Kalkulator*, *Aparat*, *Mapy*, *Notatki*, *Stoper* oraz *Tekst*.

Stuknij i przytrzymaj przycisk *Menu*, aby otworzyć menu akcji ważnych dla bieżącej aplikacji lub ekranu. Stuknij dowolne miejsce na ekranie, aby powrócić do *Ekranu głównego*. **Patrz Wielozadaniowość na stronie 21**.

## Korzystanie z ekranu dotykowego

W tym smartfonie wybór elementów i wprowadzanie danych odbywa się przy użyciu ekranu dotykowego. Ekran należy stukać palcem.

Stuknij: Dotknij raz ekranu, aby otworzyć elementy i wybrać opcje.

**Przeciągnij**: Przytrzymaj palec na ekranie i przeciągnij palcem po ekranie, aby zaznaczyć tekst i obrazy.

**Stuknij i przytrzymaj**: Stuknij i przytrzymaj element, aby wyświetlić listę dostępnych dla niego działań. Na wyświetlonym menu stuknij działanie, które chcesz wykonać.

**Przewiń**: Aby przewinąć ekran w górę lub w dół, wystarczy przeciągnąć palcem w górę lub w dół ekranu w żądanym kierunku.

## Klawiatury ekranowe

Uwaga

Układ klawiatury rożni się nieznacznie, w zależności od aplikacji i wymaganych informacji.

Ten nowy telefon domyślnie ma ustawioną klawiaturę Swype do wprowadzania tekstu. **Patrz Klawiatura Swype na stronie 12**.

## Zmiana metody wprowadzania tekstu

Aby zmienić sposób wprowadzania:

- 1. Otwórz menu Aplikacje.
- 2. Stuknij Ustawienia > Język i wprowadzanie danych > Domyślne.
- Stuknij preferowaną metodę wprowadzania na liście (jeśli jedna metoda zostanie zaznaczona, pozostałe opcje zostają wyszarzone).
- 4. Usuń zaznaczenie metod, których nie chcesz używać.
- 5. Stuknij Domyślne, aby ustawić jedną metodę jako domyślną.

## Klawiatura Swype

Klawiatura Swype umożliwia szybkie wprowadzanie tekstu. Umożliwia wprowadzanie jednym ciągłym ruchem na klawiaturze ekranu. Tworzysz słowo ciągnąc przez litery.

Połóż palec na pierwszej literze słowo i narysuj ścieżkę od litery do litery, podnosząc go tylko po ostatniej literze. Swype wstawi spacje, gdzie jest to konieczne.

Klawiatura Swype zazwyczaj podwoi literę w słowie, gdzie jest to potrzebne, ale można zasugerować, że potrzebna jest podwojona litera, nakreślając jeszcze trochę lub robiąc pętlę na literze. Np. aby uzyskać "II" w słowie "hello", nakreśl (lub zrób pętlę) na klawiszu) "I".

Jeśli jest wiele propozycji dla słowa, które chcesz wprowadzić, klawiatura Swype wyświetla Listę wyboru słów. Aby zaakceptować domyślne słowo z Listy wyboru słów, po prostu dalej przesuwaj palec. Możesz też przewinąć listę przeciągając palec i stukając w słowo, które chcesz.

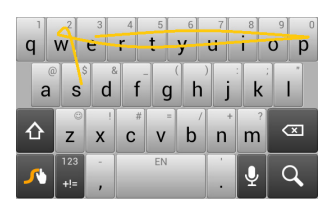

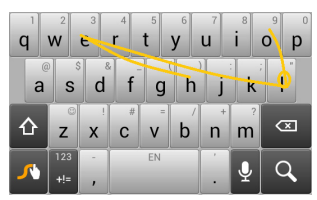

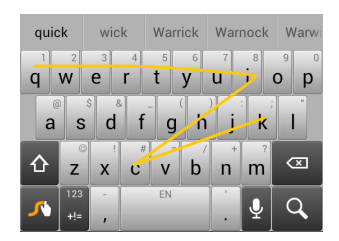

Naciśnij i przytrzymaj klawisz klawiatury Swype, aby uzyskać dostęp do ustawień, funkcji, aktualizacji, preferencji i pomocy. Stuknij przycisk **+!=**, aby wyświetlić cyfry i znaki specjalne; stuknij klawisz strony (shift), aby zobaczyć jeszcze wiecej.

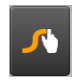

Dodatkowe klawisze różnią się w zależności od typu wprowadzanego tekstu, np. klawisz dodawania emotikonów jest dostępny podczas pisania wiadomości tekstowej. Tak, jak w przypadku innych klawiszy, stuknij i przytrzymaj w celu uzyskania dodatkowych opcji.

Aby zmienić sposób wprowadzania, otwórz obszar **powiadomień** (patrz Status i obszar powiadomień na stronie 20) i stuknij Wybierz sposób wprowadzania.

#### Pomoc w pisaniu tekstu

Klawiatura Swype oferuje różne funkcje pomocy wprowadzania prawidłowego tekstu. W *menu Aplikacje*, stuknij **Ustawienia** > **Język i wprowadzanie danych**, a następnie stuknij przycisk **Ustawienia** po prawej stronie **klawiatury Swype**. Można też stuknąć i przytrzymać klawisz klawiatury Swype <u>N</u>. Można z tego miejsca włączyć lub wyłączyć poniższe funkcje:

| Funkcja                             | Opis                                                                                                    |
|-------------------------------------|----------------------------------------------------------------------------------------------------|
| Jak korzystać z<br>klawiatury Swype | Dowiedz się, jak używać klawiatury Swype.                                                                                                    |
| Gesty                               | Dowiedz się, jak używać gestów klawiatury<br>Swype.                                                                                                    |
| Preferencje                         | Zmień preferencje wprowadzania tekstu.                                                                                                    |
| Opcje językowe                      | Ustaw język używany przez klawiaturę.                                                                                                    |
| Połączenie Swype                    | Dodaj nazwy kontaktów i słowa używane w postach do osobistego słownika. Zmień ustawienia danych.                                                                                   |
| Personalizacja                      | Zmień temat klawiatury, edytuj swój osobisty<br>słownik i personalizuj swoje doświadczenie<br>logując się w serwisach Facebook, Twitter lub<br>Gmail w celu uzupełnienia słownika. |
| Aktualizacje                        | Sprawdź, czy są aktualizacje aplikacji i słownika.                                                                                                    |

## Klawiatura Google

Jest to standardowa klawiatura ekranowa QWERTY, która umożliwia wprowadzanie tekstu. Stuknij i przytrzymaj określony klawisz numeryczny na górze, aby wybrać alternatywny znak, np. literę z akcentem. Stuknij przycisk **?123**, aby wyświetlić cyfry i znaki specjalne, a następnie stuknij klawisz =\<, aby wyświetlić jeszcze więcej znaków.

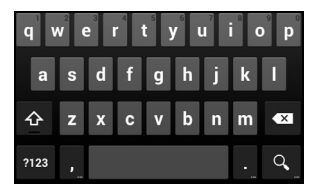

Możesz wybrać inny język wprowadzania, stukając i przytrzymując klawisz prawego ukośnika. Możesz też otworzyć *menu Aplikacje*, a następnie stuknąć **Ustawienia** > **Język i wprowadzanie danych**. Następnie stuknij przycisk **Ustawienia** obok *Klawiatura Google* > **Języki wprowadzania**. Układ klawiatury będzie zmieniany w zależności od wybranego języka.

Po ustawieniu więcej niż jednego języka obok klawisza spacji pojawia się przycisk ziemi. Stuknij ten przycisk, aby szybko przełączać pomiędzy wieloma językami wprowadzania.

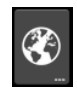

#### Pomoc w pisaniu tekstu

Klawiatura Google oferuje różne funkcje pomocy wprowadzania prawidłowego tekstu. W *menu Aplikacje* stuknij **Ustawienia** > **Język i wprowadzanie danych**. Następnie stuknij przycisk **Ustawienia** przy *klawiaturze Google*. Można z tego miejsca włączyć lub wyłączyć kilka powiązanych z klawiaturą ustawień.

## Tekst podpowiadany

Klawiatura Google umożliwia wprowadzanie w przeglądarce tekstu podpowiadanego. W miarę wstukiwania liter słowa, nad klawiaturą zostanie wyświetlony wybór słów, które stanowią kontynuację wpisywanego słowa lub są w bliskim stopniu z nim powiązane, dopuszczając możliwość błędów przy wprowadzaniu. Lista słów zmienia się po każdym naciśnięciu klawisza. Jeśli wyświetlone zostanie żądane słowo, można je stuknąć, a zostanie ono wstawione w tekst.

## Ekran główny

*Ekran główny* pozwala na szybki dostęp do informacji i prostą kontrolę dzięki widżetom lub skrótom. Umożliwiają one wyświetlanie informacji takich jak godzina i pogoda lub zapewniają dodatkową kontrolę i bezpośredni dostęp do aplikacji i innych często używanych funkcji smartfonu.

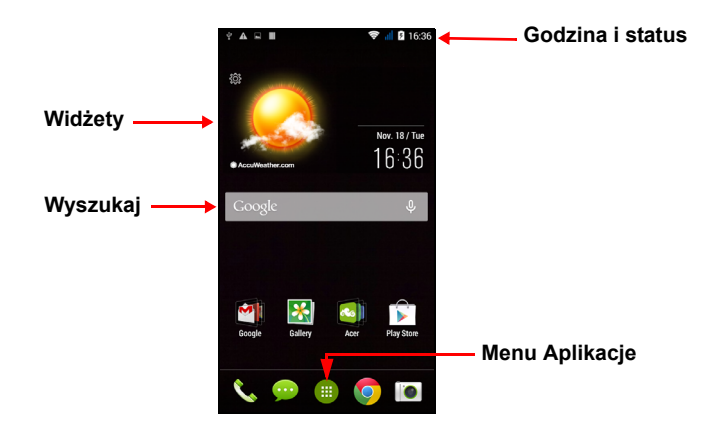

Na dole ekranu znajduje się *stacja dokująca aplikacji*, która wyświetla domyślne aplikacje. Stuknij ikonę, aby otworzyć aplikację. Stuknij ikonę *menu Aplikacje* pośrodku *stacji dokującej aplikacji*, aby wyświetlić aplikacje. Aby zmienić aplikacje, **patrz Zmiana ikon stacji dokującej aplikacji na stronie 19**.

## Zmienianie interfejsu ekranu głównego

Ten nowy smartfon oferuje interfejs użytkownika *Tryb szybki*, zapewniający trzy dostosowane opcje układów przeznaczone dla określonych grup użytkowników.

#### Tryb standardowy

Oferuje zrozumiałe ikony dla często używanych funkcji telefonu oraz trzy tematy do wyboru.

#### <u>Tryb łatwy</u>

Oferuje duże ikony dla często używanych funkcji oraz dwa tematy do wyboru. Ten tryb jest idealny dla starszych użytkowników oraz osób mających problem ze wzrokiem i (lub) poruszaniem się.

#### Tryb podstawowy

Oferuje wybieranie numerów w oparciu o zdjęcia oraz opcje wysyłania wiadomości idealne dla osób młodszych i (lub) niedoświadczonych użytkowników smartfonu.

#### Włączanie Trybu szybkiego

Aby włączyć Tryb szybki:

- 1. Otwórz *menu Aplikacje* > **Tryb szybki**.
- 2. Wybierz żądany tryb, a następnie stuknij Dalej.
- 3. Wybierz, czy chcesz dodać więcej treści.
- 4. Wybierz temat i ustaw widżety.

#### Ustaw hasło dla Trybu szybkiego

Po uaktywnieniu *Trybu szybkiego* można opcjonalnie ustawić hasło w celu uniemożliwienia zmian bez upoważnienia.

- 1. Przeciągnij palcem w dół od górnej części ekranu, aby otworzyć *Obszar powiadomień*.
- 2. Stuknij ikonę Ustawienia w dolnym prawym rogu ekranu.
- 3. Wprowadź dwukrotnie hasło i stuknij OK.

#### Wyłączanie Trybu szybkiego

Aby wyłączyć Tryb szybki:

- 1. Przeciągnij palcem w dół od górnej części ekranu, aby otworzyć *Obszar powiadomień*.
- 2. Stuknij ikonę Ustawienia w dolnym prawym rogu ekranu.
- 3. Ustaw hasło, jeżeli nie zostało ustawione wcześniej.
- 4. Stuknij przycisk OK.
- 5. Stuknij ikonę Ustawienia w dolnym prawym rogu ekranu.
- 6. Stuknij **Opuść Tryb szybki**.

Google

## Wyszukaj

Aby wyszukać aplikacje, pliki lub informacje w Internecie, stuknij ikonę **Google**.

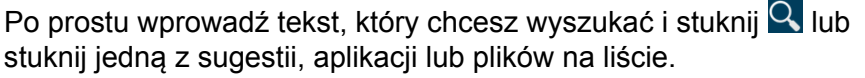

Aby wyszukiwać lub przeglądać Internet, należy posiadać połączenie z danymi sieci komórkowej (jeśli są dostępne) lub siecią bezprzewodową. **Patrz Połączenie z Internetem na stronie 35**.

Wyszukiwanie głosowe

Jeśli wyszukiwanie głosowe jest dostępne, stuknij mikrofon i powiedz swoje żądanie wyszukiwania. Patrz Wyszukiwanie głosowe na stronie 37.

## Rozciągnięty Ekran główny

*Ekran główny* rozciąga się w dowolną stronę ekranu, zapewniając więcej przestrzeni na dodawanie ikon, widżetów lub funkcji. Aby rozciągnąć ekran, przesuń palcem w lewą lub prawą stronę.

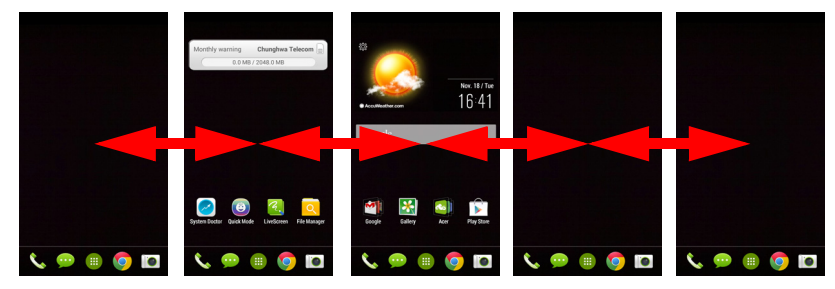

## Personalizacja Ekranu głównego

*Ekran główny* można spersonalizować poprzez dodanie lub usunięcie skrótów aplikacji lub elementów widżet i zmianę tapety.

.0.

#### Dodawanie lub usuwanie skrótów i widżetów

Aby dodać skróty lub widżety, stuknij ikonę *menu Aplikacje* pośrodku dolnej części *Ekranu głównego*.

Stuknij **Aplikacje**, aby zobaczyć listę skrótów do aplikacji, które możesz przeciągnąć do *Ekranu głównego*.

Stuknij **Widżety**, aby zobaczyć aplikacje i łącza (takie jak niestandardowe skróty, kontakty lub zakładki), które możesz dodać do *Ekranu głównego*. Widżety to małe aplikacje, które wyświetlają stale aktualizowane informacje lub szybkie skróty do aplikacji lub specjalne funkcje.

Aby przesunąć aplikację lub widżet do *Ekranu głównego*, stuknij i przytrzymaj element, aż zostanie wybrany. Zostanie otwarty *Ekran główny*. Przeciągnij element do dowolnego wolnego obszaru na ekranie. Aby wyświetlić informacje o aplikacji lub widżecie, przeciągnij do ikony na górze ekranu.

Aby przesunąć element do innego *Ekranu głównego*, przeciągnij go na bok ekranu. *Ekran główny* zostanie przełączony na ekran w tym kierunku. Puść element, gdy znajduje się w odpowiedniej pozycji.

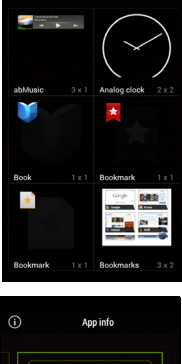

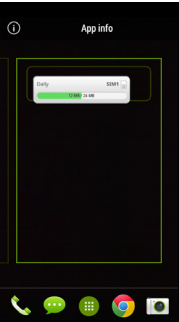

Aby usunąć skrót lub widżet z *Ekranu głównego*, stuknij i przeciągnij go do polecenia **Usuń** na górze ekranu.

#### Zmiana rozmiaru widżetów

Można zmienić rozmiar niektórych widżetów. Gdy tylko umieścisz widżet na *Ekranie głównym*, możesz zmienić jego rozmiar, przeciągając jego rogi.

Aby zmienić rozmiar widżetu, który już znajduje się na *Ekranie głównym*, stuknij i przytrzymaj widżet. Gdy pojawi się ikona Usuń, zwolnij widżet. Jeśli można zmienić rozmiar widżetu, będzie można przeciągnąć boki widżetu i zmienić jego rozmiar.

#### Dodawanie lub usuwanie folderów

Do *Ekranu głównego* można także dodawać foldery. Aby utworzyć nowy folder przeciągnij i upuść ikonę aplikacji na inną ikonę aplikacji na *Ekranie głównym*. Spowoduje to utworzenie folderu bez nazwy. Stuknij ikonę folderu, a następnie stuknij nazwę folderu i zmień jego nazwę.

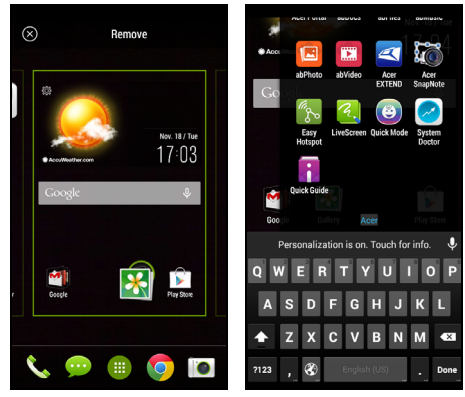

Aby usunąć skrót aplikacji z folderu, stuknij ikonę folderu, aby wyświetlić występujące w nim aplikacje, a następnie stuknij i przytrzymaj ikonę aplikacji, którą chcesz usunąć. Przeciągnij i upuść ikonę na napis **Usuń**, który pojawi się w górnej części ekranu.

Aby usunąć folder, stuknij i przytrzymaj folder, a następnie przeciągnij i upuść folder na napis **Usuń**, która pojawi się w górnej części ekranu.

#### Zmiana ikon stacji dokującej aplikacji

Można także ustawić ikony dla instalowanych aplikacji w *Stacji dokującej aplikacji*. Otwórz *menu Aplikacje* i znajdź aplikację, którą chcesz dodać. Stuknij i przytrzymaj ikonę, a następnie przeciągnij ją w dowolne wolne miejsce stacji dokującej. Przeciągnięcie nowej aplikacji do istniejącej ikony stacji dokującej spowoduje utworzenie folderu dla obydwu ikon.

Aby usunąć ikonę ze stacji dokującej, stuknij i przytrzymaj ikonę, aby ją wybrać. Przeciągnij ikonę w inne miejsce poza stacją dokującą lub na napis **Usuń** w górnej części ekranu.

#### Zmiana tapety

Aby zmienić tapetę, naciśnij i dłużej przytrzymaj dowolny panel ekranu głównego, a następnie wybierz opcję **Tapeta**. Tapetę można także zmienić przechodząc do menu *Aplikacje*. Dotknij opcji **Ustawienia > Personalizuj > Tapety**. Można wybrać jeden z obrazów zapisanych w *Galerii, Zdjęciach* lub *Tapetach*.

### Menu Aplikacje

Aby uzyskać dostęp do *menu Aplikacje* na *Ekranie głównym*, stuknij pośrodku stacji dokującej. Aplikacje zostaną wyświetlone w porządku alfabetycznym. Przesuń stronę w lewo lub w prawo, aby zobaczyć więcej aplikacji. Kiedy jesteś na ostatniej stronie aplikacji, przesuń w lewo, aby zobaczyć widżety dostępne w smartfonie lub stuknij **Widżety** na górze strony.

Aby szybko przeskakiwać do aplikacji lub widżetów, stuknij **Aplikacje** lub **Widżety** w górnej części *menu Aplikacje*.

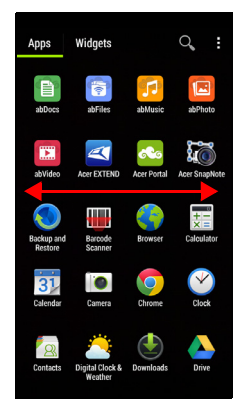

## Status i obszar powiadomień

Ikony powiadomień i statusu są wyświetlane na górze ekranu. W górnym prawym rogu ekranu wyświetlane są różne informacje o statusie, np. połączenie Wi-Fi, siła sygnału, stan akumulatora oraz godzina. W górnym lewym rogu ekranu wyświetlane są ikony zdarzeń, np. nowa wiadomość.

• Modele z dwoma kartami SIM:

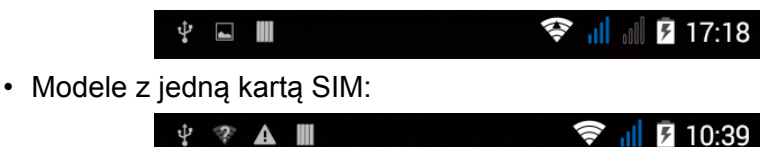

Przeciągnij obszar **Powiadomień** w dół ekranu, aby wyświetlić więcej informacji o nowych zdarzeniach, a następnie dotknij strzałki w dół i uzyskaj dostęp do *Szybkich ustawień*.

#### Wielozadaniowość

Można otworzyć wiele aplikacji jednocześnie. Aby otworzyć nową aplikację, stuknij przycisk strony głównej, aby powrócić do *Ekranu głównego*, a następnie uruchom nową aplikację. Stuknij przycisk Menu, aby szybko przechodzić pomiędzy otwieranymi już aplikacjami.

#### Uwaga

Aby przedłużyć czas pracy akumulatora, zaleca się zamknięcie aplikacji po skończeniu jej używania. W tym celu należy nacisnąć klawisz **Wstecz** lub przycisk **Menu** i wybrać opcję **Zakończ** (jeśli dostępna).

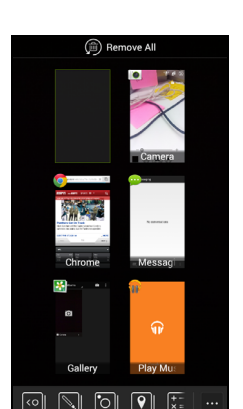

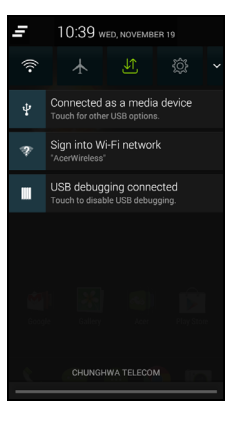

## AcerRAPID

Przycisk AcerRAPID jest umieszczony bezpośrednio poniżej aparatu.

Naciskaj długo przycisk AcerRAPID, aby uruchomić aplikację aparatu. Gdy otwarta jest aplikacja aparatu, naciskając przycisk AcerRAPID można wykonać zdjęcie.

Naciskaj krótko przycisk AcerRAPID, aby uruchomić aplikację Google Play Music. Aby zmienić aplikację uruchamianą krótkim naciskaniem, otwórz menu *Aplikacje* i dotknij opcji **Ustawienia** > **AcerRAPID** > **Krótkie naciskanie**, a następnie wybierz aplikację.

Stuknij przełącznik **WŁ./WYŁ.**, aby włączyć lub wyłączyć funkcję AcerRAPID.

Przycisk AcerRAPID umożliwia również szybkie odbieranie połączeń przychodzących bez dotykania ekranu. Aby odebrać połączenie przychodzące, naciśnij przycisk AcerRAPID.

| 🔅 Settings          |
|---------------------|
| Battery             |
| Apps                |
| PERSONAL            |
| % Personalize       |
| 🐧 AcerRAPID         |
| Quick Touch         |
| Location            |
| A Security          |
| III Privacy         |
| A. Language & input |
| Backup & reset      |
| ACCOUNTS            |
| 8 Google            |

| ACCINALID                 | UN |
|---------------------------|----|
| Short press<br>Play Music |    |
| Long press for Camera     |    |
|                           |    |
|                           |    |
|                           |    |
|                           |    |
|                           |    |
|                           |    |
|                           |    |

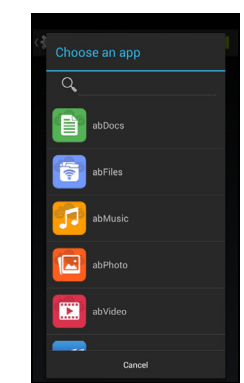

## ZARZĄDZANIE KONTAKTAMI

## Zarządzanie swoimi kontaktami

Ten smartfon jest wyposażony w książkę adresową, która umożliwia zapisywanie kontaktów w pamięci wewnętrznej lub na karcie SIM.

Stuknij aplikację **Kontakty** w *menu Aplikacje* lub stuknij **Wszystkie kontakty** w programie *Dialer*, aby wyświetlić kontakty.

W przypadku braku kontaktów zapisanych w telefonie można importować kontakty ze swojego konta Google, dodać nowy kontakt lub importować kontakty z karty SIM lub SD. Otwórz aplikację **Kontakty** w *menu Aplikacje*, a następnie stuknij

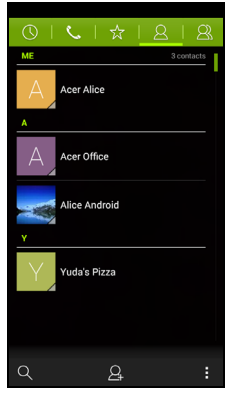

A, aby dodać kontakt, stuknij , aby wyszukać kontakt, lub stuknij przycisk Menu, aby otworzyć menu.

#### Dodawanie kontaktu

Stuknij , aby dodać nowy kontakt. Możesz także zeskanować kod kreskowy profilu danej osoby, aby ją dodać do listy lub grupy kontaktów.

Aby utworzyć kontakt, najpierw wybierz, gdzie chcesz przechowywać dane kontaktu. Następnie zostaniesz poproszony o wprowadzenie danych kontaktu, takich jak imię, nazwisko, adres i numer telefonu.

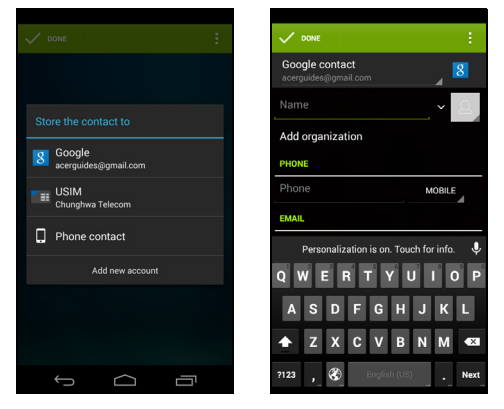

Możesz przewinąć stronę i stuknąć **Dodaj nowe pole**, aby dodać takie informacje jak:

- Nazwa fonetyczna
- IM
- Notatki
- Pseudonim
- Witryna
- · Rozmowa internetowa

Aby przydzielić kontaktowi obraz, dotknij sylwetki i wybierz żądaną czynność: **Wykonaj zdjęcie** lub **Wybierz zdjęcie z Galerii**.

Po zakończeniu kliknij przycisk **Koniec** w górnej części ekranu. Stuknięcie nazwy kontaktu spowoduje wyświetlenie jego profilu.

Stuknij podczas wyświetlania profilu kontaktu, aby edytować, udostępniać, usuwać lub drukować kontakt. Można także ustawić dzwonek dla kontaktu, zablokować połączenia przychodzące od danego kontaktu lub zamieścić kontakt na ekranie *głównym*.

Możesz także utworzyć kontakt z wybieranego już wcześniej numeru lub numeru, z którego odbierano już połączenie, patrz Zapisywanie wybranego numeru do kontaktów na stronie 30.

## WYKONYWANIE POŁĄCZEŃ

W tym rozdziale wyjaśnia wyjaśniono, w jaki sposób wykonywać połączenia telefoniczne, oraz przedstawia różne opcje dostępne podczas trwania połączenia.

## Przed wykonaniem połączenia

Zanim wykonasz połączenie, sprawdź, czy funkcja telefonu jest włączona. Z obszaru powiadomień możesz także potwierdzać status telefonu.

#### Uwaga 🛛

Kolory ikon statusu i powiadomień mogą się różnić. Każda z włożonych kart SIM będzie wskazana ikoną.

| Ikona | Opis                                                                                                    |
|-------|----------------------------------------------------------------------------------------------------|
| Ш     | Przyłączanie do sieci: Można wykonać połączenie.                                                                                                   |
| ≁     | Tryb Samolot: Połączenie bezprzewodowe zostało<br>przerwane (Wi-Fi, Bluetooth, 2G i 3G). Wyłącz tryb<br>samolotu przed próbą wykonania połączenia. |

## Wykonywanie połączenia

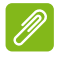

#### Uwaga

Jeśli w telefonie jest zainstalowanych kilka kart SIM, przed wykonaniem połączenia użytkownik zostanie spytany, która karta SIM ma być użyta. Aby wybrać kartę SIM, stuknij nazwę operatora.

1. Na *Ekranie głównym* stuknij ikonę **Telefon**, aby wyświetlić klawiaturę numeryczną.

| 0   L             | .   ☆           | 8   8  |
|-------------------|-----------------|--------|
|                   |                 |        |
|                   |                 |        |
|                   |                 | ×      |
| 1                 | 2 ABC           | 3 def  |
| 4 <sub>GHI</sub>  | 5 јкі.          | 6 mno  |
| $7_{\text{PORS}}$ | 8 TUV           | 9 wxyz |
| *                 | 0+              | #      |
|                   | د<br>Alwäys ask | :      |

- 2. Wpisz numer, który chcesz wybrać.
- 3. Stuknij 🍾, aby wykonać połączenie.
- 4. Aby zakończyć połączenie, stuknij 🔼.

Po wyświetleniu żądanego kontaktu wystarczy stuknąć nazwę kontaktu, aby nawiązać z nim połączenie.

### Wybieranie numeru z Historii połączeń

Historię połączeń można przeglądać po stuknięciu przycisku *Historia połączeń* (). Zostaną wyświetlone ostatnie połączenia odebrane, wybierane i nieodebrane.

Stuknij ikonę telefonu, aby ponownie wybrać numer. Aby zobaczyć szczegóły połączenia i inne opcje, stuknij numer lub nazwę kontaktu.

## Przeglądanie nieodebranych połączeń

Powiadomienia o połączeniach nieodebranych są wyświetlane w następujących trzech obszarach:

- Obszar powiadomień z ikoną połączenia nieodebranego. Otwórz obszar powiadomień i stuknij powiadomienie o połączeniu nieodebranym, aby wyświetlić szczegóły połączenia nieodebranego.
- Obok ikony Telefon (liczba w polu to liczba nieodebranych połączeń). Stuknij przycisk **Telefon** na *Ekranie głównym* lub *menu Aplikacje*, aby bezpośrednio wyświetlić szczegóły nieodebranego połączenia.

### Łączenie się z jednym z kontaktów

Dzwonienie do kontaktu z karty Kontakty

- 1. Stuknij Wszystkie kontakty, aby wyświetlić kontakty.
- 2. Stuknij kontakt, aby to niego zadzwonić.

Dzwonienie do kontaktu z aplikacji Kontakty

- 1. Stuknij ikonę Kontakty w menu Aplikacje, aby wyświetlić kontakty.
- 2. Stuknij kontakt, aby otworzyć jego profil.
- 3. Stuknij numer telefonu kontaktu, aby to niego zadzwonić.

## Wybieranie numeru międzynarodowego

Wybierając numer międzynarodowy, nie ma potrzeby wprowadzania prefiksu połączeń międzynarodowych (np. "00") przed kodem danego kraju. Wystarczy stuknąć i przytrzymać 0+ na klawiaturze numerycznej wyświetlanej na ekranie, aż zostanie wyświetlony symbol +.

## **W**ażne

Opłaty za połączenia międzynarodowe mogą różnić się w zależności od kraju, z którym nawiązywane jest połączenie, oraz operatora sieci. Zalecamy sprawdzenie wszystkich opłat połączeniowych u dostawcy sieci, aby uniknąć zbyt wysokich rachunków. W przypadku korzystania ze smartfona za granicą,stosowane są opłaty roamingowe. Przed wyjazdem zapytaj swojego operatora sieci komórkowej o opłaty roamingowe dla kraju, do którego się udajesz.

## Widżet bezpośredniego wybierania numeru

Widżet bezpośredniego wybierania numeru można dodać do kontaktu na *Ekranie głównym*. Otwórz *menu Aplikacje*, a następnie stuknij kartę **Widżety**. Po stuknięciu i przytrzymaniu **Bezpośrednie wybieranie numeru** będzie można umieścić widżet na *Ekranie głównym*. Po umieszczeniu go będzie można wybrać kontakt, który będzie powiązany z tym widżetem na *Ekranie głównym*.

## Ekran połączenia głosowego

Można zminimalizować okno wybierania tak, aby było wyświetlane jako ruchome okno dialogowe a nie cały ekran poprzez stuknięcie ikony **H**. Można nawet ustawić to "przestawne" okno dialogowe jako domyślny ekran połączenia głosowego. W tym celu otwórz obszar **Powiadomień** i stuknij strzałkę w dół, aby wyświetlić więcej opcji *Szybkie ustawienia* (patrz Status i obszar powiadomień na stronie 20). Stuknij przycisk **Wybieranie przestawne**, aby aktywować (zielony kolor oznacza, że opcja *Wybieranie przestawne* jest "WŁ.").

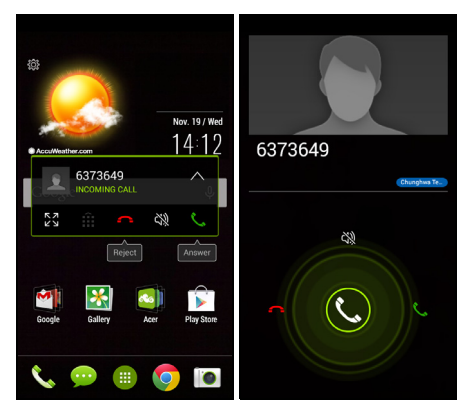

### Odbieranie lub odrzucanie połączenia

Numer połączenia przychodzącego będzie wyświetlony na ekranie. Aby odebrać lub odrzucić połączenie, stuknij odpowiednią ikonę i przesuń palec po ekranie.

#### Kończenie połączenia

Aby zakończyć połączenie, stuknij 
C z ekranu połączenia głosowego.

#### Opcje połączenia głosowego

| lkona      | Opis                                                      |
|------------|-----------------------------------------------------------|
| Î          | Uzyskaj dostęp do klawiatury w czasie trwania połączenia. |
| <b>ム</b> 》 | Tryb głośnomówiący.                                       |
| 密          | Wyciszanie połączenia.                                    |
| Ш          | Wstrzymywanie połączenia.                                 |
| <u>2</u> + | Dodaj drugie połączenie.                                  |

#### Zapisywanie wybranego numeru do kontaktów

Możesz zapisać wybrany numer w kontaktach w celu ponownego użycia w przyszłości.

- 1. Na liście *Historia połączeń* () stuknij numer, a następnie stuknij polecenie **Dodaj do kontaktów 2**.
- 2. Stuknij polecenie **Utwórz nowy kontakt** i wprowadź dane. **Patrz Dodawanie kontaktu na stronie 23**.

## WIADOMOŚCI

W tym rozdziale omówiono konfigurację i użycie następujących funkcji tego smartfonu: Wiadomości telefonu, Wiadomości do znajomych i Wydarzenia towarzyskie.

Dostęp do wszystkich wiadomości SMS i MMS można uzyskać przez opcję **Wiadomości**. Opcja ta automatycznie porządkuje otrzymane i wysłane wiadomości w wątkach.

Aby uzyskać dostęp do Wiadomości, otwórz *menu Aplikacje* i stuknij opcję **Wiadomości** na *Ekranie głównym*.

#### Uwaga

Jeśli w telefonie jest zainstalowanych kilka kart SIM, przed wysłaniem wiadomości użytkownik zostanie spytany, która karta SIM ma być użyta. Aby wybrać kartę SIM, stuknij nazwę operatora.

## Tworzenie nowej wiadomości

Za pomocą tego telefonu można tworzyć wiadomości tekstowe (SMS) i multimedialne (MMS).

Stuknij 🔜, aby utworzyć nową wiadomość.

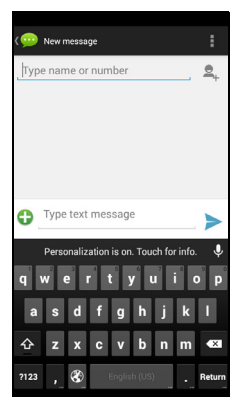

Stuknij Aby dodać kontakty z listy kontaktów (*Kontakty*), lub stuknij pole **Wpisz nazwę lub numer**, aby bezpośrednio wprowadzić numer telefonu lub nazwę odbiorcy. Pod polem tekstowym zostanie wyświetlona rozwijana lista sugerowanych kontaktów. Aby wybrać jeden z sugerowanych kontaktów, stuknij nazwę kontaktu.

Wprowadź wiadomość w polu tekstowym oznaczonym **Wpisz** wiadomość tekstową.

#### Uwaga

Wiadomości tekstowe mogą mieć długość do 160 znaków. Jeśli dana wiadomość jest dłuższa niż 160 znaków, zostanie wysłana w formie kilku połączonych wiadomości. Większość telefonów automatycznie połączy takie wiadomości, aby odbiorca otrzymał jedną, długą wiadomość, niektóre starsze telefony nie mają jednak takiej funkcji.

Stuknij przycisk Menu, aby wyświetlić dostępne opcje podczas tworzenia nowej wiadomości. Opcje takie różnią się w zależności od statusu wiadomości.

| Орсја              | Opis                                      |
|--------------------|-------------------------------------------|
| Wstaw szybki tekst | Wstaw wstępnie zdefiniowaną treść tekstu. |
| Wstaw kontakt      | Dodaj kontakt do listy odbiorców.         |
| Dodaj temat        | Dodaj temat do wiadomości.                |
| Odrzuć             | Usuń wiadomość.                           |

## Odpowiadanie na wiadomość

Po otrzymaniu nowej wiadomości tekstowej, w obszarze powiadomień zostanie wyświetlona ikona wiadomości, a ikona wiadomości w dolnej części telefonu wyświetla liczbę nieprzeczytanych wiadomości tekstowych.

Stuknij opcję **Wiadomości** w *menu Aplikacje*, aby wyświetlić listę wiadomości lub otworzyć obszar **Powiadomienia**, aby zobaczyć podsumowanie wiadomości. Stuknij podsumowanie, aby otworzyć listę wiadomości.

Aby odpowiedzieć na wiadomość SMS lub MMS, otwórz wiadomość z listy wiadomości. Wprowadź tekst w polu tekstowym oznaczonym: **Wpisz wiadomość tekstową**. Stuknij przycisk Menu, aby wyświetlić dostępne opcje.

| Opcja              | Opis                                          |
|--------------------|-----------------------------------------------|
| Wybierz wiadomość  | Wybierz kilka wiadomości.                     |
| Wstaw szybki tekst | Wstaw wstępnie zdefiniowaną treść tekstu.     |
| Wstaw kontakt      | Dodaj kontakt do listy odbiorców.             |
| Dodaj temat        | Dodaj temat do wiadomości.                    |
| Dodaj do kontaktów | Dodaj inny kontakt do swojej listy kontaktów. |
| Ustawienia czatu   | Zmień różne ustawienia Wiadomości.            |

## Wiadomości multimedialne

Wiadomości multimedialne są podobne do wiadomości tekstowych, jednak dodatkowo umożliwiają załączanie plików, np. zdjęć, plików audio lub klipów wideo. Każda wiadomość może mieć rozmiar do 300 KB.

#### Uwaga

Aby móc wysyłać wiadomości MMS, należy skonfigurować profil MMS. Ten smartfon zazwyczaj sam konfiguruje profil w oparciu o wiadomości uzyskane od danego operatora sieci.

Poproś operatora sieci o wymagane informacje, aby skonfigurować profil MMS ręcznie.

#### Odbieranie wiadomości mutlimedialnych

Po otrzymaniu nowej wiadomości multimedialnej u góry ekranu zostanie wyświetlona ikona wiadomości i zostanie wyświetlone powiadomienie.

 Wiadomość z powiadomieniem zawiera podsumowanie wiadomości. Stuknij opcję Wyświetl, aby wyświetlić podsumowanie danej wiadomości.  Stuknij Pobierz, aby pobrać zawartość wiadomości. Pobieranie może długo trwać, w zależności od jakości połączenia. Jeśli odpowiesz lub otworzysz inną aplikację, pobieranie zostanie zatrzymane.

#### Ważne

Pobieranie zawartości wiadomości może wiązać się z opłatą, zwłaszcza w przypadku korzystania z roamingu. W razie pytań skontaktuj się z operatorem sieci.

- 3. Stuknij wiadomość, aby wyświetlić jej zawartość.
- 4. Aby odpowiedzieć na wiadomość, wpisz tekst w polu tekstowym oznaczonym: Wpisz wiadomość i stuknij ikonę Wyślij. Proste odpowiedzi tekstowe będą wysyłane jako wiadomości SMS. Jeśli chcesz dołączyć plik, stuknij . Zostanie wyświetlone menu opcji.
- 5. Po utworzeniu wiadomości stuknij przycisk **Menu** i stuknij opcję **Wyślij**.

## POŁĄCZENIE Z INTERNETEM

## Przeglądanie stron internetowych

Aby przeglądać Internet za pomocą tego smartfonu, należy posiadać połączenie z siecią danych lub siecią bezprzewodową.

### Korzystanie z przeglądarki

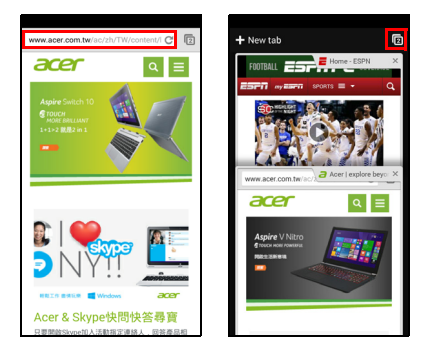

Aby rozpocząć przeglądanie, otwórz *menu Aplikacje* i stuknij ikonę **Chrome** lub **Przeglądarka**.

#### Uwaga

Obrazy służące celom referencyjnym korzystają z przeglądarki Chrome.

Aby otworzyć nową stronę internetową, stuknij pasek adresu na górze strony. Wpisz adres przy użyciu klawiatury i stuknij **Przejdź**. Można powiększać lub zmniejszać strony, ściskając lub rozsuwając palce. Przeglądarka Chrome umożliwia otwieranie wielu stron. Stuknij i w górnej części strony internetowej, aby wyświetlić wszystkie otwarte kattu (atuknij papewnie, aby zemkneć). Stuknij kate z listu oby ia

karty (stuknij ponownie, aby zamknąć). Stuknij kartę z listy, aby ją otworzyć. Aby otworzyć nową kartę, stuknij opcję **Nowa karta**. Liczba na ikonie oznacza liczbę otwartych kart.

## Konfiguracja konta e-mail

Ten smartfon zapewnia dostęp do konta e-mail użytkownika. Większość popularnych usług internetowych można skonfigurować w dwóch krokach. W *menu Aplikacje* stuknij **E-mail**, aby rozpocząć konfigurację konta e-mail.

| You can set up you<br>few steps.                                          | r acco             | ount                    | in ju                  | ist a |
|---------------------------------------------------------------------------|--------------------|-------------------------|------------------------|-------|
| Email address                                                             |                    |                         |                        |       |
| Password                                                                  |                    |                         |                        |       |
|                                                                           |                    |                         |                        |       |
|                                                                           |                    |                         |                        |       |
|                                                                           |                    |                         |                        |       |
|                                                                           |                    |                         |                        |       |
| Manual setup                                                              |                    | Nex                     |                        |       |
| Manual setup                                                              |                    | Nex                     | t                      |       |
| Manual setup<br>Personalization is d                                      | on. Tou            | Nex                     | t<br>info.             |       |
| Manual setup<br>Personalization is o                                      | on. Tou<br>y u     | Nex<br>ch for           | t<br>info.             |       |
| Manual setup<br>Personalization is<br>q w e r t                           | on. Tou<br>y l     | Nex<br>ch for<br>J      | t<br>info.<br>i C      |       |
| Manual setup<br>Personalization is<br>q w e r t<br>a s d f g              | on. Tou<br>y נ     | Nex<br>ch for<br>J      | t<br>info.<br>i c<br>k |       |
| Manual setup<br>Personalization is<br>q w e r t<br>a s d f g<br>☆ z x c v | n. Tou<br>y u<br>h | Nex<br>ch for<br>J<br>j | t<br>info.<br>i c<br>k |       |

W razie potrzeby wpisz swój adres e-mail i stuknij opcję **Ręczna konfiguracja**, aby ręcznie wprowadzić parametry. Stuknij **Dalej**, aby zakończyć proces konfiguracji.

## Usługi Google

#### Uwaga

Opcja Aplikacje może być niedostępna w niektórych krajach lub regionach.

Aby korzystać z usług Google, należy aktywować konto Google. Uzyskując dostęp do usług Google po raz pierwszy, należy przeczytać i zaakceptować Warunki korzystania z usługi.

### Konfiguracja konta e-mail Google

1. Sprawdź, czy smartfon jest podłączony do danych lub sieci Wi-Fi.

2. W menu Aplikacje stuknij Gmail.

Jeśli po uruchomieniu telefonu nie zostanie wprowadzony adres i hasło do konta Gmail, postępuj według instrukcji wyświetlonych na ekranie.
Tworzenie wiadomości e-mail

- 1. Sprawdź, czy smartfon jest podłączony do danych lub sieci Wi-Fi.
- 2. W menu Aplikacje stuknij Gmail.
- 3. Stuknij 🔼
- 4. Wpisz adres e-mail odbiorcy, temat i tekst wiadomości.
- 5. Po utworzeniu wiadomości stuknij 🕨.

## Wyszukiwanie głosowe

Dzięki operacjom głosowym można wysyłać wiadomości tekstowe i e-mail, wykonywać połączenia, wyszukiwać wskazówki dotyczące drogi do określonych urzędów, automatycznie łączyć się z urzędami, przeszukiwać Internet, a nawet wysyłać do siebie notatki głosowe sporządzone przez siebie. Stuknij opcję **Wyszukiwanie głosowe** w *menu Aplikacje* lub stuknij ikonę *mikrofonu* na *Ekranie głównym*.

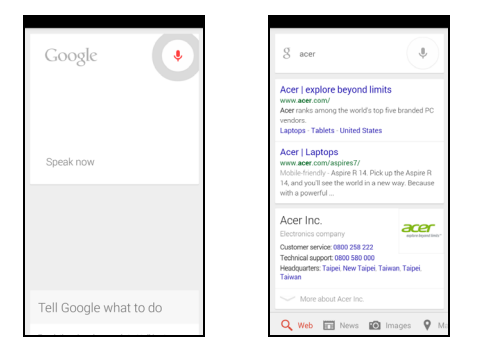

## Sklep Play

Ważne W przypadku problemów z połączeniem ze sklepem Play patrz Często zadawane pytania i rozwiązywanie problemów na stronie 79.

Stuknij opcję **Sklep Play** w *menu Aplikacje*, aby otworzyć Google Play. Użytkownik ma tutaj dostęp do wielu różnych dodatkowych programów i aplikacji, które zwiększają funkcjonalność smartfonu.

Zawartość i wygląd Google Play różnią się w zależności od regionu. Np. w niektórych regionach, możesz też wyszukiwać i kupować filmy, książki, magazyny lub muzykę. Aktualizacje mogą w dowolnym momencie spowodować dodanie nowych kategorii lub zmianę sposobu nawigacji w Google Play.

Sklep można przeglądać według kategorii lub stukając ikonę wyszukiwania, aby wyszukać określoną aplikację.

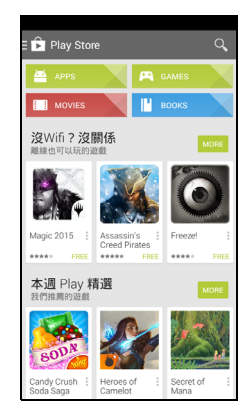

Po wybraniu aplikacji stuknij przycisk **Zainstaluj**, aby pobrać i zainstalować aplikację. Użytkownik zostanie poinformowany, do których usług (informacje kontaktowe, dostęp do sieci bezprzewodowej, GPS, itp.) aplikacja wymaga dostępu, aby prawidłowo funkcjonować. Jeśli żadna z tych usług nie wydaje się niezwykła, stuknij **Akceptuj i pobierz**, aby przejść do instalacji. Użytkownik może na bieżąco śledzić postęp pobierania zarówno na stronie aplikacji jak i z obszaru powiadomień.

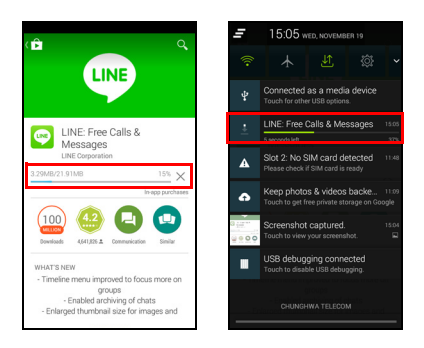

#### Ważne

Niektóre aplikacje mogą wymagać dokonania płatności przed pobraniem. Aby zapłacić za te aplikacje, wymagane jest konto Portfel Google lub numer karty kredytowej powiązany z kontem Google.

#### Korzystanie z pobranych aplikacji

Po pobraniu i zainstalowaniu aplikacji można ją znaleźć w sekcjach Aplikacje lub Widżety w *menu Aplikacje*.

Niektóre aplikacje oferują zarówno Aplikację i widżet lub tylko widżet (bez ikony aplikacji). Patrz Personalizacja Ekranu głównego na stronie 17.

#### Odinstalowywanie pobranych aplikacji

Pobraną i zainstalowaną aplikację można odinstalować, otwierając *menu Aplikacje* i stukając opcję **Ustawienia > Aplikacje**. Na karcie Pobrane wybierz aplikację, którą chcesz odinstalować i stuknij polecenie **Odinstaluj**. Usunięcie ikony aplikacji z *Ekranu głównego* spowoduje tylko usunięcie skrótu.

## **Google Hangouts**

Stuknij opcję **Hangouts** w *menu Aplikacje*, aby otworzyć aplikację Google Hangouts. Tutaj wyświetlana jest lista kontaktów podłączonych do usług Google Hangouts. Stuknij kontakt, aby otworzyć sesję czatu. Po podłączeniu można otworzyć sesję czatu wideo.

## Мару

Pobierz łatwe do odczytania wskazówki drogowe przy pomocy aplikacji Mapy Google, wyświetlaj rzeczywiste informacje o ruchu drogowym i obieraj trasy przy użyciu mówionych krok po kroku instrukcji jazdy. Możesz także wyświetlić miejsca, do których udali się Twoi znajomi oraz miejsca zainteresowania i siedziby lokalnych firm.

#### Uwaga

Nie wszystkie lokalizacje można znaleźć na mapach. Niektóre lokalizacje mogą nie posiadać wszystkich stopni zbliżenia.

#### Korzystanie z mapy

Stuknij ikonę **Mapy** w *menu Aplikacje*. Przeciągnij mapę palcem, aby ją przesuwać.

Powiększanie lub pomniejszanie:

- 1. Stuknij dwukrotnie lokalizację na mapie, aby ją powiększyć, a raz, aby pomniejszyć, lub też
- 2. Dotknij obszaru dwoma palcami jednocześnie i je rozsuń, aby powiększyć obszar, lub zsuń palce, aby pomniejszyć obszar.

# KORZYSTANIE Z APARATU

Smartfon ma dwa aparaty cyfrowe zamontowane z przodu i z tyłu. Ta sekcja przedstawia kolejno wszystkie kroki, które należy wykonać, aby robić zdjęcia i nagrywać filmy przy użyciu smartfonu.

Aby aktywować aparat, otwórz menu Aplikacje i stuknij Aparat.

## lkony i wskaźniki aparatu/kamery

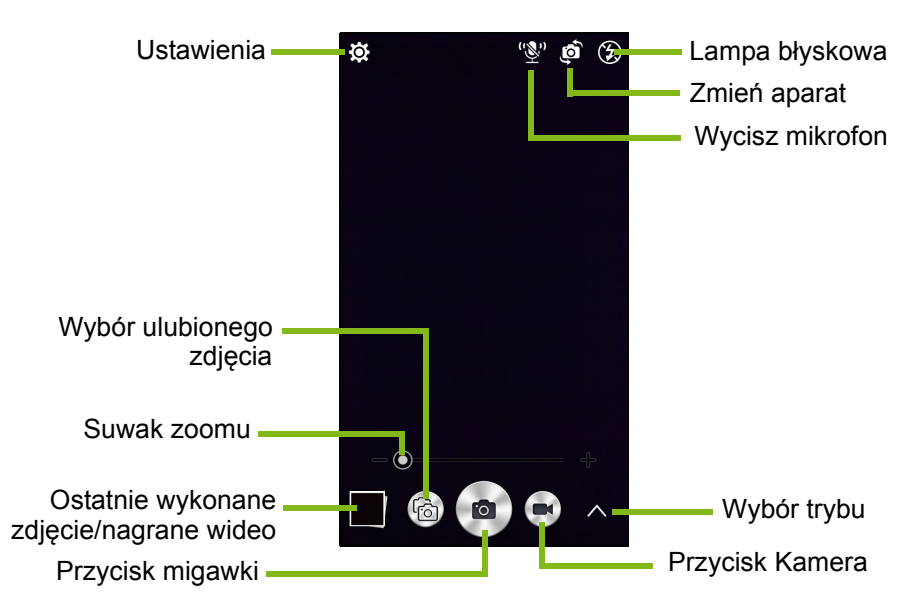

W oknie aparatu jest udostępnianych wiele funkcji sterowania na ekranie obrazu. Stuknij obszar obrazu, który ma być punktem ostrości dla soczewek z automatycznym ustawianiem ostrości (funkcja dostępna tylko z tyłu aparatu). Użyj suwaka, aby powiększać lub zmniejszać.

Stuknij przycisk **Migawki** lub naciśnij klawisz **głośności**, aby wykonać zdjęcie. Stuknij miniaturę w prawym dolnym rogu, aby otworzyć galerię. Stuknij ikonę lampy błyskowej, aby zmienić ustawienia pomiędzy *wył.*, *automatyczna* oraz *wł*.

Stuknij przycisk **Kamera**, a kamera niezwłocznie rozpocznie nagrywanie. Podczas nagrywania można uzyskać dostęp do ustawień aparatu/kamery; nadal jednak można wykonywać zdjęcia.

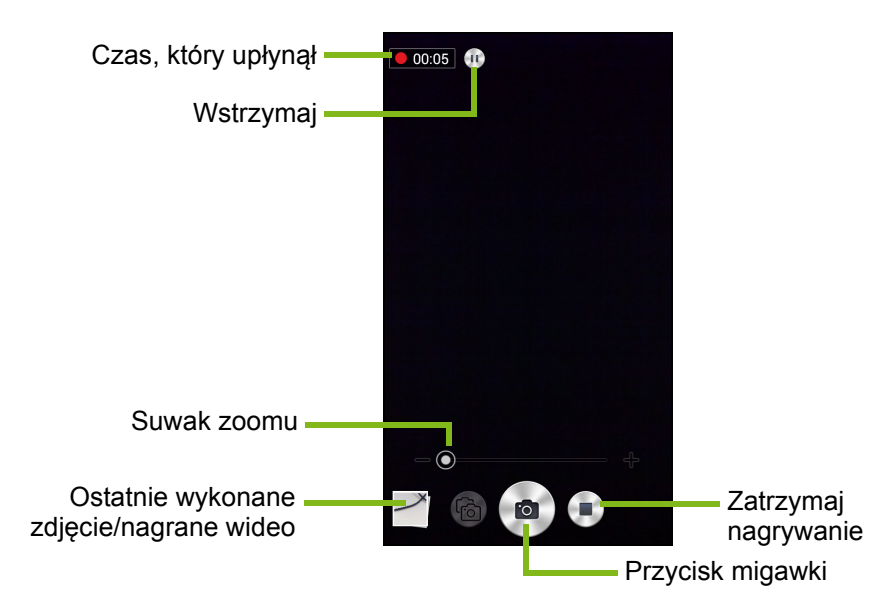

Stuknij przycisk **Wstrzymaj**, aby tymczasowo zatrzymać nagrywanie, i stuknij go ponownie, aby wznowić nagrywanie. Stuknij przycisk **Zatrzymaj nagrywanie**, aby zatrzymać nagrywanie.

## Wybór trybu

Stuknij ikonę *Wybór trybu*, aby otworzyć listę dostępnych trybów. Stuknij ikony u góry, aby wybrać różne pozycje.

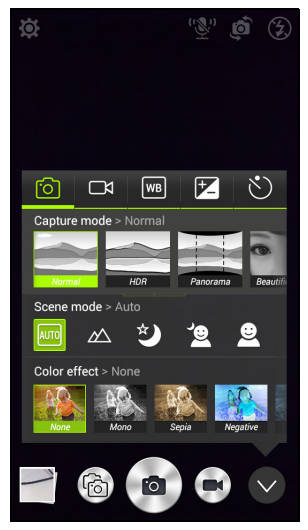

Aparat

Tryb Fotografowanie: Wybierz tryb fotografowania.

| Normalne               | HDR                 |
|------------------------|---------------------|
| Panorama               | Upiększanie         |
| Migawka uśmiech        | Zdjęcie z dźwiękiem |
| Widok pod różnym kątem | Prezentacja         |
| Podwójne ujęcie        |                     |
|                        |                     |

**Tryb widoku**: Umożliwia dostosowanie parametrów zdjęcia do określonego otoczenia.

| Wyłączone     | Auto    |
|---------------|---------|
| Krajobraz     | Noc     |
| Portret nocny | Portret |

**Efekt kolorystyczny**: Umożliwia przypisanie efektu kolorystycznego do obrazu.

| Brak  | Mono    |
|-------|---------|
| Sepia | Negatyw |
| Aqua  |         |

#### Kamera

Tryb nagrywania: Wybierz opcje Normalny lub Poklatkowy.

Balans bieli

Umożliwia regulację w zależności od rodzaju oświetlenia.

| Auto      | Światło dzienne |
|-----------|-----------------|
| Pochmurno | Fluorescencyjne |
| Żarówka   |                 |

Właściwości obrazu

Ustaw Ostrość, Odcień, Nasycenie, Jasność i Kontrast.

Samowyzwalacz

Ustaw opóźnienie, po którym włączana jest migawka.

### Ustawienia

Stuknij ikonę *Ustawienia*, aby otworzyć menu ustawień. Przewiń w górę lub w dół listy, aby zobaczyć więcej ustawień.

| 🛱 Settings                                              |   |
|---------------------------------------------------------|---|
| РНОТО                                                   |   |
| Resolution<br>16:9 4M pixels                            |   |
| ISO<br>Auto                                             |   |
| Favorite Shot<br>Presentation                           |   |
| Continuous Shutter<br>Press and hold the shutter button | 1 |
| Touch to Capture                                        | 0 |
| VIDEO                                                   |   |
| Video stabilizer                                        | 0 |
| Resolution<br>1080P                                     |   |
| Audio Mode<br>Normal Mode                               |   |
| Noise reduction                                         |   |

#### Zdjęcie

Można ustawić następujące opcje:

- Rozdzielczość: Ustaw rozdzielczość zdjęcia.
- Ustaw wartość ISO.
- Ustawić tryb jako Ulubione zdjęcie.
- Seria zdjęć: Umożliwia ustawienie maksymalnej liczby zdjęć robionej za jednym zamachem.
- Włączanie lub wyłączanie opcji Dotknij, aby wykonać zdjęcie: Umożliwia zrobienie zdjęcia od razu po stuknięciu przycisku migawki.

#### Wideo

Można ustawić następujące opcje:

- Włączanie lub wyłączanie opcji Stabilizacji wideo.
- Ustawianie Rozdzielczości.
- Ustaw Tryb audio na Normalny lub Wyciszony.
- Włącz lub wyłącz funkcję Redukcja szumu.

#### Inne

#### Uwaga

Niektóre z poniższych ustawień nie są dostępne w aparacie przednim.

Można ustawić następujące opcje:

- Włączanie lub wyłączanie **lokalizacji**: Umożliwia przechowywanie informacji GPS w informacjach o obrazie.
- Sterowanie głosowe:
  - Wykonywanie zdjęć przy użyciu poleceń głosowych:

| Miś        | Uśmiech |  |
|------------|---------|--|
| Nagrywanie |         |  |

 Przechodzenie pomiędzy przednim i tylnym aparatem za pomocą poleceń głosowych:

| Anarat nrzedni | Δnarat tvlni |  |
|----------------|--------------|--|
| Aparat pizeum  | πραιαί τγππ  |  |

 Przechodzenie pomiędzy trybami fotografowania tylnego aparatu za pomocą poleceń głosowych:

| Normalne               | HDR                 |
|------------------------|---------------------|
| Panorama               | Upiększanie         |
| Migawka uśmiech        | Zdjęcie z dźwiękiem |
| Widok pod różnym kątem | Prezentacja         |
| Podwójne ujęcie        | Ulubione zdjęcie    |
| Słit focia             |                     |

 Przechodzenie pomiędzy trybami fotografowania przedniego aparatu za pomocą poleceń głosowych:

| Normalne          | Migawka uśmiech  |
|-------------------|------------------|
| Światło otoczenia | Ulubione zdjęcie |

• Wyświetlanie zdjęcia w zdjęciu za pomocą polecenia głosowego: *Podwójne ujęcie*.

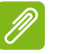

#### Uwaga

Nie są obsługiwane wszystkie języki. Pracujemy nad tym, aby dodać więcej języków.

- Siatka: Włączanie lub wyłączanie siatki kompozycji.
- **Pamięć**: Wybieranie jednej z dwóch opcji: *Pamięć wewnętrzna* i *Karta SD*.
- Resetowanie do wartości domyślnych.

## Wykonywanie zdjęcia

- 1. Upewnij się, że opisane wyżej ustawienia zostały wprowadzone.
- 2. Wykadruj obiekt i trzymaj smartfon nieruchomo.
- 3. W razie potrzeby przybliż lub oddal obiekt.
- 4. Stuknij przycisk Migawki, aby zrobić zdjęcie.

## Robienie zdjęcia panoramicznego

Tryb panoramiczny umożliwia wykonanie serii maksymalnie dziewięciu zdjęć, które aplikacja aparatu "zszyje" i utworzy jeden rozszerzony obraz.

- 1. Aby wykonać zdjęcie panoramiczne, wybierz tryb panoramiczny.
- Ustaw równo aparat, aby wykonać zdjęcie jednego krańca widoku panoramicznego (wysuniętego najbardziej w lewo, w prawo, w górę lub w dół).
- Naciśnij przycisk aparatu, aby wykonać pierwsze zdjęcie, a następnie powoli i płynnie obróć aparat na drugi koniec obrazu.
  - Wyświetlane na ekranie dwie linie: migająca biała linia i świecąca stałym światłem linia niebieska. Poruszając aparatem, zrównaj linię niebieską z nieruchomą linią białą.

### Uwaga

Jeśli do wykonania zdjęcia potrzeba mniej niż dziewięciu obrazów, stuknij ikonę zaznaczania, aby zatrzymać proces selekcji i przetworzyć utworzone obrazy.

Funkcja do tworzenia obrazów panoramicznych sprawdza się najlepiej w przypadku nieruchomych widoków na świeżym powietrzu. Obiekty znajdujące się zbyt blisko aparatu lub duże proste krawędzie mogą zakłócić proces wykrywania.

Aplikacja aparatu przetworzy obrazy i zapisze jeden rozszerzony obraz w galerii twojego smartfonu.

## Nagrywanie filmu

- 1. Wykadruj obiekt i trzymaj smartfon nieruchomo, a następnie w razie potrzeby przybliż lub oddal obiekt.
- Stuknij przycisk Kamery, aby rozpocząć nagrywanie filmu. Ikona zrobi się czerwona i będzie to oznaczać, że trwa nagrywanie. Stuknij ikonę jeszcze raz, aby zatrzymać nagrywanie.

## **Obsługiwane formaty**

## 🖉 Uwaga

Aby wyświetlić obsługiwane formaty zdjęć, wideo oraz dźwięku, patrz Multimedia na stronie 89.

## Oglądanie zdjęć i filmów

Wykonane zdjęcia lub nagrane filmy są automatycznie zapisywane. Wykonane zdjęcia lub nagrane filmy można oglądać w Galerii, stukając miniaturę w rogu ekranu z obrazem. Można też otworzyć *menu Aplikacje* i stuknąć **Galeria**. Z Galerii, przy użyciu różnych usług, można bezpośrednio udostępniać dany plik. Usługi różnią się w zależności od typu pliku.

Możesz też edytować wykonane przez siebie poszczególne zdjęcia, stukając ikonę ołówka w lewym dolnym rogu ekranu.

## Znaczniki geograficzne

Funkcja Znaczniki geograficzne pozwala na przechowywanie miejsca, w którym zdjęcie lub film wideo zostały wykonane, na samym zdjęciu lub bezpośrednio w filmie wideo.

Aby znacznik geograficzny został wyświetlony, zdjęcia muszą być wykonywane z włączoną funkcją **Informacje o lokalizacji GPS**.

# Korzystanie ze smartfonu z Aplikacją AcerEXTEND

#### Wymagania systemowe dla komputera

- Komputer lub notebook z zainstalowanym systemem Windows 8 / 8.1
- Port USB 2.0 / 3.0
- Pamięć: co najmniej 1 GB
- Grafika z obsługą Microsoft DirectX

### Wymagania systemowe smartfonu

- Urządzenie Android z systemem Android 4.2 lub nowszym
- Port Micro USB
- Sieć bezprzewodowa
- Pamięć: co najmniej 512 MB

## Instalacja oprogramowania komputera

Aby korzystać z aplikacji AcerEXTEND, należy zainstalować oprogramowanie na komputerze. Podłącz smartfon do komputera przy użyciu przewodu USB. Program do instalacji oprogramowania komputera można pobrać bezpośrednio z wewnętrznej pamięci smartfonu lub z karty SD. Po pomyślnej instalacji oprogramowania i konfiguracji wykonanej zgodnie z instrukcjami wyświetlanymi na ekranie na komputerze zostanie wyświetlony ekran smartfonu. Użytkownik może obsługiwać smartfon z komputera przy użyciu przewodu USB lub połączenia bezprzewodowego.

- 1. Podłącz smartfon Acer do komputera przy użyciu przewodu USB.
- 2. Po pomyślnym nawiązaniu połączenia (procedury instalacji mogą się różnić w zależności od modelu smartfonu) postępuj zgodnie z instrukcjami, aby kontynuować konfigurację.
- 3. Stuknij pozycję **AcerEXTEND** w smartfonie i postępuj zgodnie z wyświetlanymi na ekranie instrukcjami, aby kontynuować konfigurację.

4. W opcji Ustawienia > Opcje programistyczne należy włączyć *Debugowanie USB*. Dotknij puste pole wyboru i dotknij OK, aby zezwolić na debugowanie USB.

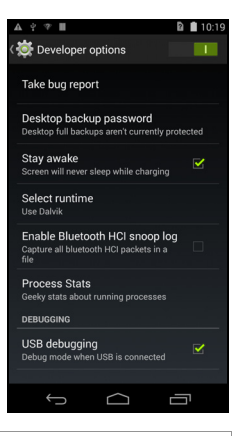

#### Uwaga

Aby włączyć Opcje programistyczne przejdź do pozycji **Ustawienia** > **Informacje o telefonie**, a następnie stukaj pozycję **Numer kompilacji**, aż u dołu ekranu zostanie wyświetlone "Jesteś teraz programistą".

5. Otwórz napęd MTP smartfonu (wewnętrzna pamięć telefonu lub karta SD) w folderze Mój komputer i znajdź plik *AcerEXTENDInstaller.exe*. Kliknij dwukrotnie, aby rozpocząć instalację.

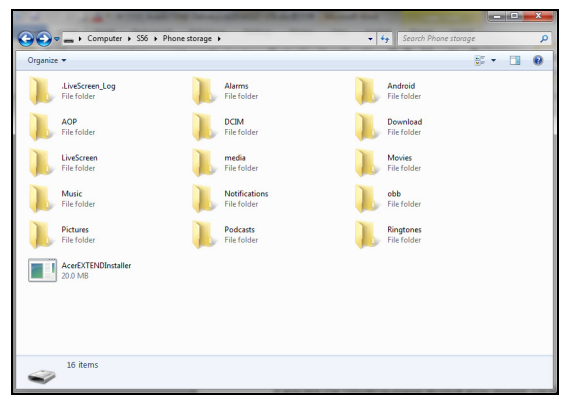

Jeśli po dwukrotnym kliknięciu programu instalacyjnego zostanie wyświetlone okno zabezpieczeń systemu Windows, kliknij opcję **Więcej informacji** i kliknij **Uruchom mimo to**.

#### Uwaga

Niektóre pogramy antywirusowe mogą blokować uruchomienie programu instalacyjnego na komputerze. Można wtedy skopiować program instalacyjny z wewnętrznego napędu z pamięcią smartfonu na pulpit komputera, a następnie uruchomić program z pulpitu.

Oprogramowanie aplikacji AcerEXTEND zostanie rozpakowane i zostanie rozpoczęta instalacja oprogramowania na komputerze. Postępuj zgodnie z instrukcjami wyświetlanymi na ekranie komputera, aby zakończyć instalację. Po zakończeniu instalacji aplikacja AcerEXTEND automatycznie wykryje i połączy się ze smartfonem. Patrz poniższy rysunek objaśniający.

- 6. Zostanie wyświetlone zapytanie: *Zezwolić na debugowanie USB*? Stuknij przycisk **OK**.
- Przycisk na środku ekranu smartfonu wskazuje bieżący stan aplikacji AcerEXTEND. Stuknij ten przycisk, aby włączyć lub wyłączyć aplikację AcerEXTEND.
- Po nawiązaniu połączenia ekran smartfonu zostanie wyświetlony na pulpicie komputera. Wyświetlony zostanie także Samouczek połączenia bezprzewodowego AcerEXTEND.

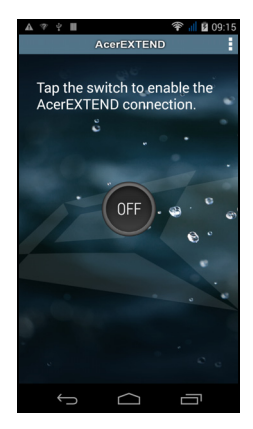

## Pasek narzędzi AcerEXTEND

Po wyświetleniu ekranu smartfonu na pulpicie komputera można rozwinąć pasek narzędzi, klikając przycisk **[**]. Tutaj możesz ustawiać wszystkie funkcje smartfonu. Kliknij przycisk ponownie, aby ukryć pasek narzędzi.

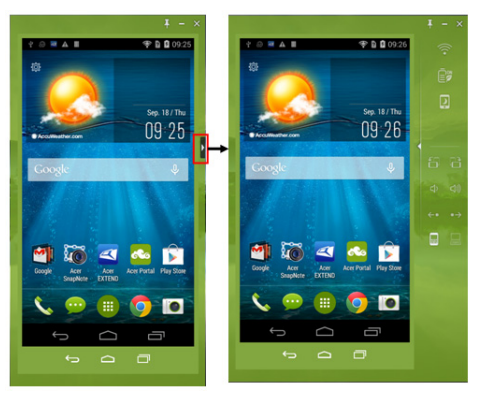

Funkcje paska narzędzi są opisane poniżej:

| Ikona         | Funkcja                                         | Ikona        | Funkcja                                        |
|---------------|-------------------------------------------------|--------------|------------------------------------------------|
| Ĵ             | Wstecz                                          | D            | Ekran główny                                   |
| D             | Włącz aplikację                                 | ¢ 4          | Włącz lub wyłącz opcję<br>Zawsze na wierzchu   |
| -             | Minimalizuj okno<br>AcerEXTEND                  | ×            | Zamknij aplikację<br>AcerEXTEND                |
| <b>? &gt;</b> | Włącz lub wyłącz<br>połączenie<br>bezprzewodowe | 88           | Włącz lub wyłącz<br>oszczędzanie energii       |
|               | Wznów lub zawieś<br>działanie smartfonu         | 88           | Obróć ekran w lewo lub w<br>prawo              |
|               | Zwiększ lub zmniejsz<br>głośność telefonu       | <b>(+0 )</b> | Przejdź do następnej lub<br>poprzedniej strony |
| 88            | Przełącz wprowadzanie da klawiaturą komputera   | anych po     | omiędzy smartfonem i                           |

## Połączenie bezprzewodowe AcerEXTEND

#### Uwaga

Przed nawiązaniem połączenia bezprzewodowego AcerEXTEND należy podłączyć smartfon Acer i komputer do tej samej sieci bezprzewodowej.

Istnieją cztery sposoby bezprzewodowego łączenia smartfonu z komputerem:

1. Kliknij prawym przyciskiem myszy ikonę *AcerEXTEND* na pasku zadań komputera i wybierz opcję **AcerEXTEND** (bezprzewodowo).

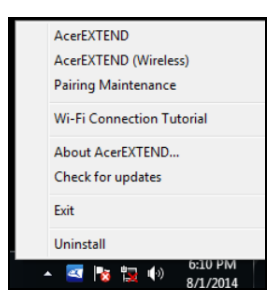

2. Kliknij dwukrotnie skrót **AcerEXTEND** na pulpicie komputera lub kliknij dwukrotnie ikonę *AcerEXTEND* na pasku zadań.

Zostanie wyświetlony monit o połączeniu smartfonu przez port USB.

W oknie AcerEXTEND zostaną wyświetlone wszystkie podłączone smartfony. Kliknij wybrany smartfon, aby uruchomić połączenie bezprzewodowe.

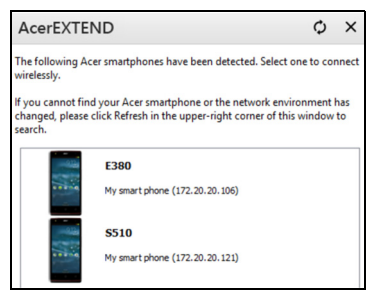

3. Po pomyślnym połączeniu ze smartfonem przy użyciu przewodu USB możesz przełączyć się na połączenie bezprzewodowe. Jeśli dostępne jest bezprzewodowe połączenie pomiędzy komputerem a smartfonem, symbol sieci bezprzewodowej na górze rozszerzonego

paska narzędzi zostanie zmieniony na 💎. Klikając przycisk można przełączać połączenie z przewodu USB na bezprzewodowe.

4. Można użyć również funkcji Sound Trigger. Funkcję Sound Trigger należy najpierw włączyć w smartfonie. Dotknij menu konfiguracji, znajdującego się w prawym górnym rogu panelu AcerEXTEND w smartfonie. Dotknij przycisk WŁ., aby aktywować opcję Włącz Sound Trigger. Po zbliżeniu smartfonu do komputera połączenie bezprzewodowe umożliwi automatyczną synchronizację smartfonu z komputerem.

#### Uwaga

Aby połączyć smartfon z komputerem przez sieć bezprzewodową, należy najpierw skojarzyć smartfon z komputerem przy użyciu przewodu USB.

Dla każdego skojarzonego smartfonu można usunąć lub włączyć/ wyłączyć funkcję *Sound Trigger*, stukając symbol czerwonego kosza lub zaznaczając/usuwając zaznaczenie pola obok każdego skojarzonego smartfonu. Wszystkie skojarzone smartfony mają domyślną nazwę *Mój smartfon*. Domyślną nazwę skojarzonego smartfonu można zmienić, klikając nazwę **Mój smartfon**, a następnie zmieniając nazwę skojarzonego smartfonu. W oknie *Ustawienia* dostępne są dwie opcje, których można użyć do sterowania wykrywaniem funkcji Sound Trigger. Aby wyświetlić Ustawienia, kliknij przycisk w lewym dolnym rogu w oknie *Obsługa techniczna parowania*.

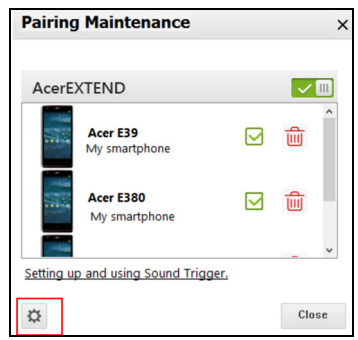

Włącz pierwszą opcję *Rozszerz automatycznie po zbliżeniu smartfonu do komputera*. (włączona domyślnie), a aplikacja AcerEXTEND zostanie automatycznie uruchomiona po zbliżeniu smartfonu do komputera. Włącz funkcję *Rozłączaj automatycznie po oddaleniu smartfonu od komputera*. (wyłączona domyślnie), a aplikacja AcerEXTEND zostanie automatycznie rozłączona po oddaleniu smartfonu od komputera na określony czas.

## Funkcje AcerEXTEND

 Sterowanie dwukierunkowe: Po nawiązaniu połączenia AcerEXTEND ekran smartfonu zostanie wyświetlony na komputerze. Można zobaczyć smartfon i go obsługiwać przy użyciu myszy komputera lub bezpośrednio dotykając ekranu komputera, jeśli dany komputer jest wyposażony w panel ekranu dotykowego. Można także udostępniać pliki pomiędzy komputerem a smartfonem. Ekran smartfonu zostanie dynamicznie odzwierciedlony na ekranie komputera. Jeśli aplikacja AcerEXTEND wykryje zmianę orientacji smartfonu, ekran wyświetlany na komputerze zostanie także obrócony.

- 2. Zdalne odtwarzanie bezprzewodowe: Aplikacja AcerEXTEND umożliwia użytkownikowi obsługę smartfonu Acer z komputera przez połączenie bezprzewodowe i może być automatycznie uruchomiona przy użyciu funkcji Sound Trigger, jeśli funkcja ta jest włączona. Smartfon i komputer należy podłączyć do tego samego punktu dostępu sieci bezprzewodowej. Bezprzewodowa obsługa smartfonu może być wygodniejsza niż obsługa przy użyciu przewodu USB.
- 3. Bezpośrednie wprowadzanie tekstu: Tekst można łatwo wprowadzać w smartfonie przy użyciu klawiatury komputera. Użytkownik może łatwo przełączać klawiaturę ekranową smartfonu na klawiaturę komputera przy użyciu rozszerzonego paska narzędzi AcerEXTEND.
- 4. Kopiuj i wklej: Przy użyciu funkcji udostępniania schowka można edytować, kopiować i wklejać zawartość schowka pomiędzy komputerem a smartfonem.
  - Otwórz plik źródłowy, zaznacz i kliknij prawym przyciskiem myszy tekst, który chcesz skopiować, a następnie wybierz opcję Kopiuj z menu zawartości.
  - Przesuń kursor na ekran smartfonu na komputerze i otwórz docelowy plik edytora.
  - Przesuń kursor do lokalizacji, w której chcesz umieścić tekst, kliknij i przytrzymaj lewy przycisk myszy, a następnie kliknij opcję Wklej.

#### Uwaga

Wykonując te same czynności można także skopiować i wkleić tekst ze smartfonu do komputera.

Użytkownik może także przy użyciu kombinacji klawiszy na klawiaturze komputera obsługiwać edytor smartfonu: <**Ctrl**>+<**A**> (zaznacz wszystko); <**Ctrl**>+<**C**> (kopiuj); <**Ctrl**>+<**V**> (wklej).

Ta funkcja zależy od możliwości danego edytora w smartfonie i mogą nie działać we wszystkich aplikacjach.

5. Przeciągnij i upuść: Przy użyciu myszy zaznacz plik na komputerze, przeciągnij go i upuść na ekran smartfonu na pulpicie, aby przenieść plik do smartfonu.

- 6. Udostępnij, aby otworzyć: Przenoś pliki, takie jak zdjęcia i filmy, ze smartfonu na komputer, bezpośrednio ze smartfonu lub ekranu smartfonu na wyświetlacz komputera. Otwórz plik i kliknij ikonę AcerEXTEND, aby przenieść plik. Udostępniony plik zostanie pobrany do określonej ścieżki na komputerze. Po zakończeniu pobierania pliku zostanie wyświetlone okno AcerEXTEND z potwierdzeniem pobrania udostępnionego pliku.
  - Udostępnij właśnie zrobione zdjęcie, dotykając ikony udostępniania, a następnie dotykając ikony AcerEXTEND. Plik zostanie pobrany do określonej ścieżki na komputerze.
  - Wyślij łącze do strony internetowej lub do serwisu YouTube ze smartfonu na komputer. Dotknij ikonę Ustawienia w prawym górnym rogu ekranu i stuknij Udostępnij stronę. W menu Udostępnij przez stuknij opcji AcerEXTEND, a strona internetowa zostanie otwarta na komputerze.
  - Udostępniając wideo z serwisu YouTube, dotknij ikonę udostępniania. W menu Udostępnij wideo przez stuknij opcję AcerEXTEND, a wideo z serwisu YouTube zostanie otwarte na komputerze.

## AcerEXTEND — często zadawane pytania

# Dlaczego nie mogę użyć klawiatury ekranowej smartfonu do wprowadzania tekstu przez aplikację AcerEXTEND?

Być może aplikacja AcerEXTEND się zawiesiła lub nie została prawidłowo zamknięta, w wyniku czego domyślną metodą wprowadzania pozostała klawiatura oprogramowania AcerEXTEND. Wykonaj poniższe czynności, aby przywrócić funkcję klawiatury ekranowej smartfonu:

- 1. Otwórz **Ustawienia** w menu Aplikacje.
- 2. Wybierz opcję Język i wprowadzanie danych.
- 3. Wybierz metodę wprowadzania, dotykając opcji Domyślna.

# Dlaczego nie mogę połączyć się z aplikacją AcerEXTEND bezprzewodowo?

• Upewnij się, że smartfon i komputer są podłączone do tej samej sieci bezprzewodowej.

- Jeśli smartfon nie jest wyświetlany na liście AcerEXTEND (bezprzewodowo), kliknij przycisk odświeżania w prawym górnym rogu, aby odświeżyć listę.
- Spróbuj najpierw połączyć smartfon przy użyciu przewodu USB, a następnie przełącz połączenie na bezprzewodowe, klikając przycisk sieci bezprzewodowej na rozszerzonym pasku narzędzi.
- Może być konieczne najpierw wyłączenie aplikacji AcerEXTEND w smartfonie, a następnie włączenie jej ponownie. Jeśli nie można wyłączyć aplikacji AcerEXTEND, spróbuj przed jej wyłączeniem najpierw wyłączyć i ponownie włączyć smartfon.
- Jeśli po wykonaniu powyższych czynności przycisk połączenia bezprzewodowego nadal nie jest podświetlany na rozszerzonym pasku narzędzi po połączeniu przy użyciu przewodu USB, sprawdź, czy zainstalowane na komputerze oprogramowanie antywirusowe nie zablokowało połączenia bezprzewodowego. Wyłącz program antywirusowy i spróbuj ponownie.

# Dlaczego ekran aplikacji AcerEXTEND cały czas przechodzi w stan uśpienia po podłączeniu do sieci bezprzewodowej?

- Problem ten może być spowodowany przez słaby sygnał sieci bezprzewodowej lub wysoki poziom zakłóceń występujących na danym obszarze. W takiej sytuacji użycie przewodu USB zapewni bardziej stabilne połączenie AcerEXTEND.
- Innym rozwiązaniem jest też włączenie mobilnego hotspotu smartfonu i synchronizacja komputera przez ten hotspot.

#### Dlaczego ciągle wyświetlane jest okno z ostrzeżeniem WŁ./WYŁ. AcerEXTEND?

Problem ten mógł wystąpić w wyniku nieprawidłowej instalacji sterownika interfejsu opcji debugowania USB smartfonu. Podłącz przewód USB do portu USB 2.0 w komputerze, a następnie uruchom ponownie aplikację AcerEXTEND.

# Jak zamknąć wyświetlane ostrzeżenie AcerEXTEND – Nie znaleziono smartfonu Acer?

• Odblokuj smartfon. Jeśli wyświetlane jest okno Zawsze zezwalaj z tego komputera, upewnij się, że jest zaznaczone i stuknij **OK**.

- Jeśli okno z ostrzeżeniem nie jest wyświetlane, odłącz i podłącz ponownie przewód USB, aby sprawdzić, czy to okno zostanie wyświetlone.
- Upewnij się, że komputer wyświetla prawidłową datę i godzinę. Jeśli godzina jest nieprawidłowa, ustaw ją, a następnie uruchom ponownie aplikację AcerEXTEND.
- Sprawdź, czy na komputerze są zainstalowane dowolne aplikacje asystenckie innych firm przeznaczone do smartfonów. Wyłącz wszystkie takie aplikacje i uruchom aplikację AcerEXTEND ponownie.

# Nie mogę obsługiwać smartfonu przy użyciu myszy komputera, jak mogę to naprawić?

- Upewnij się, że masz zainstalowaną najnowszą wersję aplikacji AcerEXTEND na smartfonie i komputerze.
- Uruchom ponownie smartfon.

#### W jaki sposób mogę skopiować pliki ze smartfonu na komputer?

System Android nie obsługuje przeciągania i upuszczania plików. W celu skopiowania pliku ze smartfonu na komputer wybierz plik za pomocą aplikacji np. Menedżera plików i użyj funkcji *Udostępnij*, aby udostępnić go w komputerze za pomocą aplikacji AcerEXTEND.

# Nie mogę udostępnić pliku lub łącza internetowego ze smartfonu, jak to naprawić?

System Android mógł zakończyć usługę AcerEXTEND z powodu braku zasobów systemowych. Uruchom ponownie połączenie AcerEXTEND.

#### Jak mogę poprawić jakość bezprzewodowych połączeń AcerEXTEND?

Częste opóźnienia w wyświetlaniu ekranu lub zawieszanie się obrazu w trakcie korzystania z aplikacji AcerEXTEND przez połączenie bezprzewodowe oznaczają, że używany przez smartfon kanał Wi-Fi jest zakłócany przez inne urządzenia lub że sygnał Wi-Fi jest słaby. Możesz użyć funkcji *Hotspot* smartfonu i doprowadzić do połączenia komputera z siecią *Hotspotu* smartfonu.

# USTAWIENIA ZAAWANSOWANE

## Przełączanie smartfonu w tryb Samolot

Możesz włączyć tryb Samolotu (zwany także trybem lotniczym), aby wyłączyć funkcję telefonu, sieci bezprzewodowej i Bluetooth oraz korzystać ze smartfonu jako urządzenia przenośnego podczas lotu. Skontaktuj się z daną linią lotniczą, aby sprawdzić, czy jest to dopuszczalne na pokładzie samolotu.

Wyłącz smartfon na czas startu i lądowania samolotu, ponieważ mógłby spowodować zakłócenia z układami elektronicznymi samolotu.

## Włączanie lub wyłączanie trybu Samolot

- 1. Otwórz obszar **powiadomień** i stuknij ikonę siatki w prawym górnym rogu.
- 2. Dotknij Tryb Samolot.

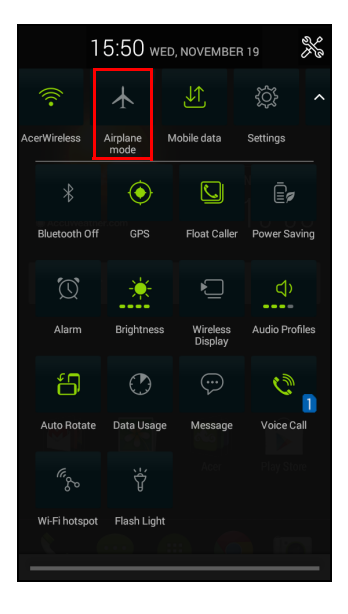

- 1. Naciśnij i przytrzymaj przycisk zasilania, aż zostanie wyświetlone menu opcji telefonu.
- 2. Stuknij Tryb Samolot, aby go włączyć (WŁ.) lub wyłączyć (WYŁ.).

#### Uwaga

Przy aktywnym trybie Samolot na obszarze powiadomień wyświetlana jest ikona ≁.

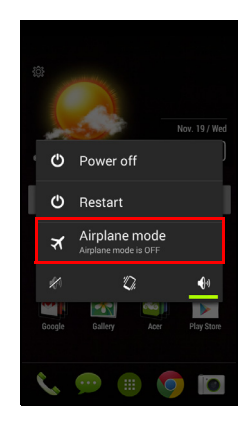

## Ponowne uruchamianie telefonu

Można ponownie uruchomić telefon, jeśli okaże się, że aplikacje nie reagują.

- 1. Naciśnij i przytrzymaj przycisk zasilania, aż zostanie wyświetlone menu opcji telefonu.
- 2. Stuknij Uruchom ponownie.

## Konfiguracja ustawień

## Aktywacja lub dezaktywacja połączeń

Otwórz *menu Aplikacje* i stuknij **Ustawienia**, aby zarządzać ustawieniami danego połączenia.

| Element                    | Opis                                                                                                    |
|----------------------------|----------------------------------------------------------------------------------------------------|
| Zarządzanie<br>kartami SIM | Ustaw domyślną kartę SIM dla określonych<br>funkcji (takich jak połączenia głosowe lub<br>wiadomości), włącz lub wyłącz połączenie z<br>danymi, ustaw preferencje usługi roamingu i<br>przypisz kontakty do karty SIM.                                                                                                    |
| Wi-Fi                      | Włącza lub wyłącza funkcję Wi-Fi.                                                                                                    |
| Bluetooth                  | Włącza lub wyłącza funkcję Bluetooth.                                                                                                    |
| Użycie danych              | Wyświetl oszacowanie danych mobilnych używanych na każdej karcie SIM.                                                                                                    |
| Ustawienia<br>połączeń     | Zmień ustawienia <b>Połączenie głosowe</b> .<br>Zmień ustawienia <b>Połączenie przez Internet</b> .<br>Dostosuj <b>Inne ustawienia</b> .<br>Włączanie lub wyłączanie opcji <b>Wybieranie</b><br><b>przestawne</b> .<br><b>Ustaw czujnik zbliżeniowy</b> .<br>Włączanie lub wyłączanie opcji <b>Obróć, aby</b><br><b>wyciszyć</b> . |

| Element | Opis                                                                       |
|---------|----------------------------------------------------------------------------|
|         | Uzyskaj dostęp do dodatkowych ustawień                                     |
|         | połączenia:                                                                |
|         | Tryb Samolot: Wyłącza wszystkie połączenia                                 |
|         | bezprzewodowe umożliwiając bezpieczne                                      |
|         | korzystanie z urządzenia w samolocie.                                      |
|         | Domyślna aplikacja SMS: Wybierz, która                                     |
|         | aplikacja ma być domyślną aplikacją SMS.                                   |
|         | Udostępnianie połączeń i przenośny hotspot:                                |
| Więcej  | Współdziel połączenie danych telefonu przez                                |
|         | USB lub jako przenośny hotspot Wi-Fi.                                      |
|         | <b>VPN</b> : Konfiguruje i zarządza prywatnymi sieciami wirtualnymi (VPN). |
|         | Sieci komórkowe: Skonfiguruj opcje połączeń z                              |
|         | sieciami komórkowymi.                                                      |
|         | Internet przez USB: Udostępnij połączenie z                                |
|         | Internetem danego komputera przez kabel USB.                               |
|         | Patrz Udostępnianie Internetu na stronie 64.                               |

Jeśli telefon znajduje się w trybie Samolotu, opcja włączenia urządzenia Bluetooth jest niedostępna. W rozdziale **Przełączanie smartfonu w tryb Samolot na stronie 60** można znaleźć instrukcje dotyczące włączania lub wyłączania trybu Samolot.

#### Dostosowywanie ustawień Bluetooth

Za pomocą Bluetooth można wymieniać informacje pomiędzy smartfonem a innymi urządzeniami mobilnymi.

#### Połączenia Bluetooth

Aby uzyskać dostęp do wszystkich ustawień Bluetooth, otwórz *menu Aplikacje* i stuknij kolejno: **Ustawienia** > **Bluetooth**. Można tutaj włączać lub wyłączać Bluetooth, ustawić nazwę urządzenia i jego wykrywalność. Stuknij **WYSZUKAJ URZĄDZENIA**, aby wyszukać dostępne urządzenia.

Aby podłączyć do określonego urządzenia, stuknij wybraną pozycję na liście dostępnych urządzeń. Aby połączenie zostało ustanowione, użytkownik może być poproszony o wprowadzenie kodu PIN na obu urządzeniach.

Aby włączyć lub wyłączyć Bluetooth, otwórz obszar **powiadomień** i stuknij przycisk **Bluetooth**.

#### Udostępnianie Internetu

#### Udostępnianie połączeń przy użyciu USB

Aby współdzielić swoje komórkowe połączenie z Internetem z komputerem, możesz podłączyć telefon do komputera przy użyciu załączonego przewodu USB.

- 1. Podłącz przewód synchronizacji USB do złącza micro USB w smartfonie.
- 2. Podłącz złącze klienta USB do dostępnego portu USB w komputerze.
- 3. Dotknij opcji Ustawienia > Więcej... > Internet przez USB.

#### Hotspot Wi-Fi

Smartfon może służyć jako przenośny hotspot Wi-Fi, dzięki czemu można współdzielić swoje komórkowe połączenie z Internetem nawet z ośmioma klientami.

- Stuknij kolejno: Ustawienia > Więcej... > Udostępnianie połączeń i przenośny hotspot. Wybierz ustawienie *Hotspot Wi-Fi* WŁ. Stuknij Hotspot Wi-Fi > Skonfiguruj Hotspot Wi-Fi.
- 2. Ustaw SSID sieci i dostosuj ustawienia zabezpieczeń pomiędzy Brak a WPA2 PSK. Stuknij **Zapisz**, aby zakończyć.

#### Uwaga

Kiedy smartfon jest używany jako hotspot Wi-Fi, nie można używać aplikacji telefonu, aby uzyskać dostęp do Internetu przez połączenie Wi-Fi.

## Ustawienia sieci telefonu

W *menu Aplikacje* stuknij **Ustawienia** > **Więcej...** > **Sieci komórkowe**, aby dostosować ustawienia sieciowe. Można włączyć lub wyłączyć połączenie danych podczas korzystania z usługi roamingu, wybrać preferowany tryb sieciowy, określić operatora sieci oraz nazwy punktów dostępu.

#### Wybór sieci

Ten telefon automatycznie wykryje ustawienia operatora/sieci po włożeniu nowej karty SIM. Użytkownik może jednak wybrać sieć ręcznie. Ta opcja może być dobrym pomysłem podczas korzystania z usługi roamingu.

#### Uwaga

Podczas podróży ręczny wybór sieci może zredukować opłaty roamingowe. Sprawdź u swojego dostawcy usług, która sieć oferuje najbardziej konkurencyjne stawki w danym miejscu docelowym.

- 1. Otwórz *menu Aplikacje* i stuknij **Ustawienia > Więcej... > Sieci** komórkowe > Operatorzy sieci > Wybierz Ręcznie.
- 2. Telefon rozpocznie wyszukiwanie dostępnych sieci.
- 3. Wybierz preferowaną sieć z wygenerowanej listy. Telefon podejmie próbę rejestracji w wybranej sieci.
- Stuknij Wybór automatyczny, aby połączyć się z dostępną siecią o najsilniejszym sygnale. Może to spowodować przełączanie sieci telefonu podczas zmiany miejsc.

#### Uwaga

Skontaktuj się ze swoim operatorem sieci w razie problemów z połączeniem z pocztą głosową oraz numerami centrum serwisowego wiadomości tekstowej.

#### Ustawienia sterowania użyciem danych

Sterowanie użyciem danych umożliwia monitorowanie całkowitego użycia według rodzaju sieci i aplikacji, a następnie ustawienie limitów, jeśli jest taka potrzeba.

Przed ustawieniem limitu upewnij się, że sieć Wi-Fi lub dane komórkowe są włączone. Aby uzyskać dostęp do ustawień Użycia danych, w *menu Aplikacje* stuknij **Ustawienia** > **Użycie danych**.

## Ustawienia telefonu

Wiele ustawień telefonu jest konfigurowanych automatycznie przez smartfon w momencie włożenia karty SIM. Urządzenie połączy się z danym operatorem sieci i automatycznie uzyska wszystkie potrzebne ustawienia, np. nazwę sieci oraz numery centrum serwisowego poczty głosowej i wiadomości tekstowych.

Możesz także wyświetlić i zmienić te ustawienia ręcznie na ekranie Ustawienia połączeń.

W *menu Aplikacje* dotknij opcji **Ustawienia**, a następnie **Więcej...** w obszarze *SIECI ZWYKŁE I BEZPRZEWODOWE*, a następnie dotknij **Ustawienia połączeń**.

## Dźwięk

Aby dostosować ustawienia dźwięku telefonu, w *menu Aplikacje* stuknij **Ustawienia > Dźwięk**.

| Element                          | Opis                                                                                                    |
|----------------------------------|----------------------------------------------------------------------------------------------------|
| Wibracje                         | Powoduje wibracje urządzenia w przypadku połączeń przychodzących.                                                |
| Głośność                         | Dostosuj głośność: Dzwonka, Powiadomień oraz Alarmu.                                                             |
| Dzwonek karty SIM1               | Ustawia domyślny dzwonek dla karty SIM1.                                                                         |
| Dzwonek karty SIM2               | Ustawia domyślny dzwonek dla karty SIM2.                                                                         |
| Domyślny dźwięk<br>powiadomienia | Służy do ustawiania domyślnego dźwięku<br>powiadomień telefonu.                                                  |
| Dźwięki panelu<br>wybierania     | Odtwarza dźwięki podczas używania panelu wybierania.                                                             |
| Dźwięki przy<br>dotykaniu        | Włącz dźwięk w przypadku dotykania niektórych elementów interfejsu użytkownika.                                  |
| Dźwięk blokady<br>ekranu         | Odtwarza dźwięk podczas blokowania i<br>odblokowywania ekranu.                                                   |
| Wibracja po<br>dotknięciu        | Wibruje przy naciśnięciu przycisków<br>ekranowych i przy określonych czynnościach<br>na interfejsie użytkownika. |

## Profile audio

Aby dostosować ustawienia dźwięku telefonu, w *menu Aplikacje* stuknij **Ustawienia > Profile Audio**. Wybierz jedną z opcji *Ogólne*, *Wyciszenie*, *Spotkanie* lub *Na zewnątrz*.

## **DTS Sound Studio**

Aby dostosować ustawienia dźwięku DTS smartfonu, w *menu Aplikacje* dotknij opcji **Ustawienia** > **DTS Studio Sound**, aby włączyć i dostosować ustawienia *tonów wysokich, tonów niskich, korekcji muzyki* oraz *korekcji wideo*. Dotknij opcji **DTS Studio Sound**, aby usunąć zaznaczenie i wyłączyć.

#### **Wyświetlacz**

Aby dostosować ustawienia wyświetlania telefonu, w *menu Aplikacje* stuknij **Ustawienia > Wyświetlacz**.

| Element                          | Opis                                                                                                    |
|----------------------------------|----------------------------------------------------------------------------------------------------|
| Temat                            | Umożliwia zmianę tematu Ekranu głównego.                                                                                                    |
| Jasność                          | Umożliwia dostosowanie jasności ekranu.                                                                                                    |
| Automatyczne<br>obracanie ekranu | Umożliwia obracanie ekranu pochylanego urządzenia.                                                                                                    |
| Tryb wstrzymania                 | Umożliwia ustawienie opóźnienia automatycznego wyłączenia ekranu.                                                                                                    |
| Marzenia                         | Kontroluje zdarzenia, kiedy telefon jest<br>zadokowany i/lub uśpiony.                                                                                                    |
| Rozmiar czcionki                 | Zmiana domyślnego rozmiaru czcionki interfejsu użytkownika.                                                                                                    |
| Wyświetlacz<br>bezprzewodowy     | Wyświetla dokładnie to samo, co ekran<br>telefonu, na kompatybilnym monitorze lub<br>wyświetlaczu.<br>Przed użyciem wymagane jest parowanie<br>telefonu z wyświetlaczem, oraz<br>prawdopodobnie użycie bezprzewodowej<br>karty sieciowej USB. W celu parowania<br>zobacz instrukcje dołączone do wyświetlacza<br>lub do bezprzewodowej karty sieciowej. |

## Ustawianie daty i godziny

Aby ustawić datę i godzinę, otwórz *menu Aplikacje* i stuknij **Ustawienia > Data i godzina**.

Jeśli często podróżujesz lub mieszkasz w regionie, w którym korzysta się czasu letniego, aktywuj w tym menu opcję **Automatyczna data i godzina > Zastosuj godzinę dostępną w sieci**. Smartfon ustawi następnie datę i godzinę w oparciu o informacje otrzymywane z sieci.

## Ustawianie alarmów

W tym telefonie dostępne są dwa domyślne zaprogramowane alarmy. Stuknij **Zegar** w *menu Aplikacje*, a następnie stuknij 🔇, aby edytować ustawienia alarmu. Możesz:

- Włączać lub wyłączać alarm.
- Ustawić godzinę alarmu.
- Ustawić dni, w które chcesz powtarzać alarm.
- Ustawić dzwonek.
- Włączyć lub wyłączyć wibracje.
- Oznaczyć dzwonek etykietą.

## Zmiana języka i opcje tekstu

Ustaw swoją lokalizację i preferencje dotyczące języka wprowadzania, otwierając *menu Aplikacje* i przechodząc do opcji: **Ustawienia > Język i wprowadzanie danych**.

## Podłączanie do komputera

Aby przenieść informacje z urządzenia na komputer (niezależnie od tego, czy karta microSD jest w urządzeniu lub wewnętrznej pamięci urządzenia), można podłączyć urządzenie do komputera przy użyciu załączonego kabla USB.

- 1. Podłącz przewód synchronizacji USB do złącza micro USB w telefonie.
- 2. Podłącz złącze klienta USB do dostępnego portu USB w komputerze.
- 3. Otwórz obszar powiadomień i stuknij Podłączono jako urządzenie multimedialne, aby wybrać, czy chcesz się połączyć z urządzeniem multimedialnym (MTP) (domyślna a) lub Aparatem (PTP).

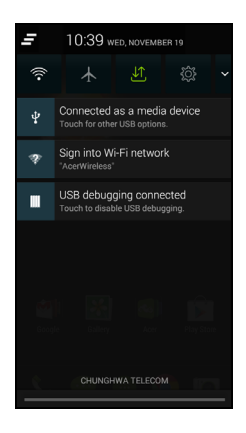

To urządzenie będzie teraz dostępne jako napęd w eksploratorze plików na komputerze.

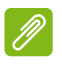

#### Uwaga

Po włączeniu pamięci USB nie będzie można uzyskać dostępu do plików na karcie microSD lub aplikacji takich jak: Galeria lub Muzyka.

## Synchronizacja

Możesz zsynchronizować swój kalendarz, pocztę e-mail i kontakty w telefonie i nie musieć się już martwić o ich ponowne utracenie. Synchronizuj w czasie rzeczywistym lub dostosuj według swoich preferencji. W *menu Aplikacje* stuknij **Ustawienia**. W obszarze KONTA stuknij odpowiednie konto i ponownie w obszarze KONTA stuknij adres e-mail tego konta, aby uzyskać dostęp do ustawień synchronizacji.

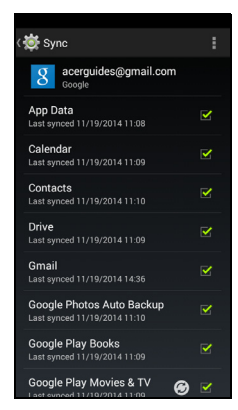

Aby dodać nowe konto, stuknij **Dodaj konto**. Wybierz typ konta, a następnie wykonaj instrukcje na ekranie

#### Google Sync

W Google można ustawić synchronizację dla usług Google. W menu ustawień synchronizacji na koncie Google stuknij znacznik wyboru obok elementu, który ma być automatycznie zsynchronizowany. Stuknij ponownie, aby oznaczyć wszystkie ręczne synchronizacje.

Aby zsynchronizować element ręcznie, upewnij się, że element jest zaznaczony, stuknij przycisk **Menu**, a następnie stuknij **Synchronizuj teraz**.

## Ø

#### Uwaga

Do synchronizacji kalendarza i umówionych spotkań wymagane jest konto Google.

## Radio FM

Radio FM umożliwia słuchanie ulubionych stacji w podróży. Kabel słuchawek pełni funkcję anteny, dlatego należy podłączyć je do gniazda 3,5 mm.

Można uzyskać dostęp do radia, stukając opcję **Radio FM** w *menu Aplikacje*.

Stuknij ikonę wstecz, aby wyłączyć radio.

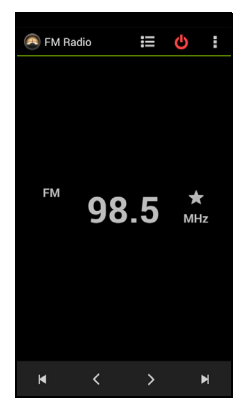

# Aplikacje

## Zamykanie aplikacji

Aby zamknąć aktywną aplikację, w *menu Aplikacje* stuknij **Ustawienia > Aplikacje**. Przejdź do karty **Uruchomiony**, a następnie stuknij program, który chcesz zamknąć. Wybierz **Zatrzymaj**, aby zamknąć dany program.

## Odinstalowywanie aplikacji

Programy zainstalowane w smartfonie można usuwać, aby zwolnić miejsce i uzyskać dodatkową pamięć.

1. W *menu Aplikacje* stuknij **Ustawienia > Aplikacje**.

- 2. Przejdź do karty Pobrane.
- 3. Znajdź aplikację na liście i stuknij ją.

#### 4. Stuknij przycisk Odinstaluj, a następnie stuknij OK.

#### Ważne

Programy można usuwać tylko wtedy, gdy znasz system operacyjny Android.

## Przywracanie ustawień fabrycznych

Możesz wykonać czysty rozruch, aby przywrócić ustawienia fabryczne smartfonu. Przed wykonaniem czystego rozruchu należy sprawdzić, czy smartfon nie jest zablokowany. Naciśnij dowolny klawisz lub stuknij ekran, aby sprawdzić, czy telefon zareaguje.

### Ważne

Czysty rozruch powinien być wykonany wyłącznie, jeśli zawiodły wszystkie pozostałe możliwości przywrócenia smartfonu do stanu używania.

Spowoduje to usunięcie wszystkich informacji osobistych, kontaktów zapisanych w telefonie oraz wszelkich zainstalowanych programów.

Jeśli telefon reaguje na wprowadzane na ekranie dane, otwórz Ustawienia w *menu Aplikacje*. Stuknij Kopia zapasowa i reset > Przywracanie danych fabrycznych > Resetuj telefon, a następnie Wymaż wszystko, aby sformatować telefon.
# AKCESORIA I WSKAZÓWKI

Rozdział ten opisuje sposób używania akcesoriów razem ze smartfonem, a także zapewnia przydatne wskazówki podczas użytkowania smartfonu.

### Używanie zestawu słuchawkowego

Smartfon jest zgodny z zestawami słuchawkowymi z wbudowanym mikrofonem, co umożliwia wykonywanie połączeń bez użycia rąk.

Aby skorzystać z zestawu słuchawkowego, podłącz go do gniazda słuchawek 3,5 mm u góry telefonu.

Po podłączeniu zestawu słuchawkowego wszystkie dźwięki są skierowane do słuchawek, a głośniki są wyłączone.

- Aby odebrać połączenie przychodzące, naciśnij przycisk na mikrofonie.
- Ustaw głośność przy użyciu przycisku regulacji głośności na smartfonie.
- Ponowne naciśnięcie tego przycisku spowoduje zakończenie połączenia.

### Używanie słuchawki nagłownej Bluetooth

Funkcje Bluetooth tego smartfonu zapewniają jego pełną kompatybilność z dowolnymi słuchawkami nagłownymi Bluetooth. Dzięki temu możesz wykonywać połączenia bez używania rąk i bez potrzeby używania niewygodnych kabli.

#### Tworzenie nowego punktu dostępu

Aby dodać w telefonie kolejne połączenie GPRS/3G/EDGE, należy uzyskać od dostawcy usług nazwę i ustawienia punktu dostępu (łącznie z nazwą użytkownika i hasłem, jeśli wymagane).

- 1. Otwórz *menu Aplikacje* i stuknij **Ustawienia > Więcej... > Sieci** komórkowe > Nazwy punktów dostępu i wybierz operatora.
- 2. Stuknij przycisk Menu, a następnie stuknij Nowy APN.

- 3. Wprowadź ustawienia numeru APN. Stuknij określoną pozycję, aby ją dostosować.
- 4. Po zakończeniu stuknij przycisk Menu, a następnie stuknij Zapisz.

#### Ważne

Niektórzy dostawcy oraz niektóre kraje nie pozwalają na użytkowanie smartfonu jako modemu przez HSDPA. Skontaktuj się ze swoim dostawcą przed próbą takiego użytkowania.

### Wkładanie karty microSD

Ten smartfon jest wyposażony w gniazdo rozszerzonej pamięci, które przy użyciu karty microSD może rozszerzyć pojemność pamięci.

Rozdział **Wkładanie kart SIM i karty microSD na stronie 7** zawiera instrukcje instalacji karty microSD.

# ZARZĄDZANIE KARTAMI SIM

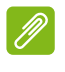

#### Uwaga

Ten rozdział dotyczy modeli wyposażonych w więcej niż jedną kartę SIM.

Jeśli twój telefon wykryje nową kartę SIM, w przypadku każdego działania pojawi się monit o potwierdzenie preferowanej karty SIM, która ma być użyta.

Wskazuje się następujące informacje:

- 1. Kolor używany dla każdej karty SIM i jej nazwy sieciowej.
- Preferowana karta SIM do połączeń wychodzących.
- Preferowana karta SIM do wysyłania wiadomości.

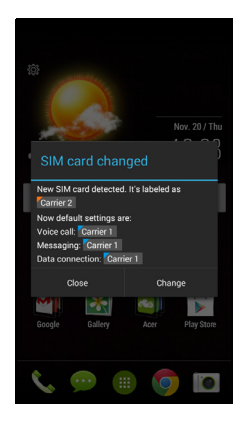

• Preferowana karta SIM do danych 3G.

Stuknij **Zmień**, aby edytować te ustawienia z ekranu *Zarządzanie* kartami SIM. Możesz też uzyskać dostęp do funkcji *Zarządzanie* kartami SIM, otwierając menu Aplikacje i stukając **Ustawienia** > **Zarządzanie kartami SIM**.

### Zarządzanie kartami SIM

Otwórz *menu Aplikacje* i stuknij **Ustawienia** > **Zarządzanie kartami SIM**. Na tym ekranie można:

- 1. Włączyć lub wyłączyć kartę SIM.
- Skonfigurować nazwę karty SIM, numer telefonu, numery wyświetlania i przypisać do niej kolor (co pozawala na szybkie i proste rozpoznawanie, która karta SIM jest aktywna).
- 3. Ustawić domyślną kartę SIM dla połączeń głosowych, wiadomości, połączenie danych oraz usług 3G.
- 4. Wprowadzić ustawienia ogólne dla karty SIM.

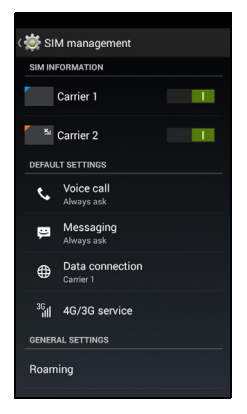

#### Wybór karty SIM do wykonywania połączeń

Jeśli dla opcji *Połączenie głosowe* zostało wybrane polecenie **Zawsze pytaj**, przy każdym wykonywanym połączeniu pojawi się pytanie o to, której karty SIM użyć. Wprowadź numer, a następnie stuknij **C**. Zostanie otwarte okno dialogowe, stuknij kartę SIM, która ma być użyta i zostanie wykonane połączenie.

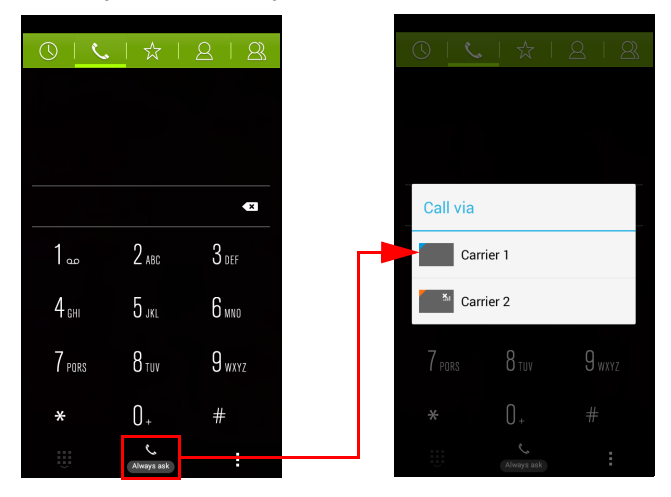

#### Wybór karty SIM do wysyłania wiadomości tekstowych

Jeśli dla opcji *Wiadomości* zostało wybrane polecenie **Zawsze pytaj**, za każdym razem, gdy jest wysyłana wiadomość tekstowa, pojawi się pytanie o to, której karty SIM użyć. Wprowadź wiadomość i dane odbiorcy, a następnie stuknij **Wyślij**. Zostanie otwarte okno dialogowe, stuknij kartę SIM, która ma być użyta i wiadomość zostanie wysłana.

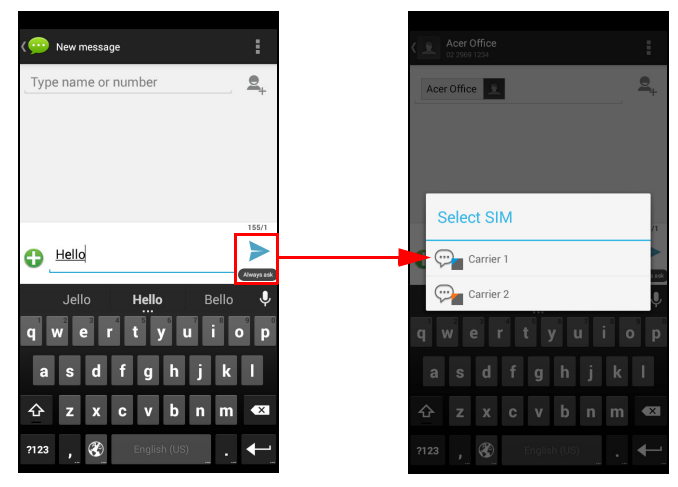

#### Rozpoznawanie połączeń

Gdy będzie odbierane połączenie, numer dzwoniącego będzie wyświetlany przy użyciu koloru zdefiniowanego dla karty SIM, na którą odbierane jest połączenie. Będzie też wyświetlana nazwa karty SIM, na którą jest odbierane połączenie.

W rejestrze połączeń, nazwa karty SIM będzie wyświetlana poniżej numeru połączenia — niezależnie od tego, czy połączenie było nieodebrane, odebrane lub czy było połączeniem wychodzącym — w kolorze zdefiniowanym dla tej karty SIM.

#### Ograniczenia związane z użyciem wielu kart SIM

| Jeśli karta SIM jest:                    | Inna karta SIM nie może:                                                    |
|------------------------------------------|-----------------------------------------------------------------------------|
| Jest połączenie                          | Wybierać numeru                                                             |
| Jest sygnał dźwiękowy                    | Odbierać połączenia (dzwoniący<br>otrzyma wiadomość "numer<br>niedostępny") |
| Jest wysyłana lub odbierana<br>wiadomość | Wysyłać lub odbierać wiadomości                                             |
| Jest używane połączenie danych           | Używać połączenia danych                                                    |
|                                          |                                                                             |

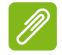

#### Uwaga

Jeśli używasz danych na jednej karcie SIM i wykonujesz lub odbierasz połączenie lub wysyłasz lub odbierasz wiadomość tekstową na innej karcie SIM, połączenie danych na pierwszej karcie SIM zostanie tymczasowo przerwane.

## ZAŁĄCZNIK

# Często zadawane pytania i rozwiązywanie problemów

Ta sekcja wymienia często zadawane pytania, które mogą wystąpić podczas używania tego smartfonu oraz przedstawia łatwe odpowiedzi i rozwiązania.

| Zagadnienie            | Pytanie                                                       | Sugestie                                                                                                    |
|------------------------|---------------------------------------------------------------|----------------------------------------------------------------------------------------------------|
| Audio                  | Dlaczego<br>urządzenie nie<br>emituje żadnych<br>dźwięków?    | Jeśli do urządzenia podłączony jest<br>zestaw słuchawkowy, głośnik jest<br>automatycznie wyłączany. Odłącz<br>zestaw słuchawkowy.<br>Sprawdź, czy urządzenie nie jest<br>wyciszone.<br>Sprawdź, czy nie została ustawiona<br>najniższa głośność. |
| Pliki<br>multimedialne | Dlaczego nie<br>mogę oglądać<br>plików z moimi<br>zdjęciami?  | Być może obraz, który chcesz<br>oglądać, nie jest obsługiwany.<br>Patrz Multimedia na stronie 89.                                                                                                    |
|                        | Dlaczego nie<br>mogę oglądać<br>plików z moimi<br>filmami?    | Być może film, który chcesz<br>oglądać, nie jest obsługiwany.<br>Patrz Multimedia na stronie 89.                                                                                                    |
|                        | Dlaczego nie<br>mogę odtwarzać<br>moich plików<br>muzycznych? | Być może pliki, które chcesz<br>odtworzyć, nie są obsługiwane.<br>Patrz Multimedia na stronie 89.                                                                                                    |

| Zagadnienie                                  | Pytanie                                                                          | Sugestie                                                                                                    |
|----------------------------------------------|----------------------------------------------------------------------------------|----------------------------------------------------------------------------------------------------|
| Sklep Google<br>Play                         | Dlaczego nie<br>mogę połączyć<br>się ze Sklepem<br>Play?                         | <ol> <li>Najpierw należy sprawdzić, czy<br/>jest połączenie Wi-Fi lub<br/>połączenie transmisji danych<br/>(niektóre "hotspoty" Wi-Fi<br/>wymagają zalogowania przed<br/>dostępem do Internetu), a<br/>następnie spróbować ponownie.</li> <li>Jeśli nadal nie możesz nawiązać<br/>połączenia, spróbuj dostosować<br/>ustawienia daty/godziny. Otwórz<br/><i>menu Aplikacje</i> i stuknij<br/>Ustawienia &gt; Data i godzina &gt;<br/>Automatyczna data i godzina,<br/>ustaw na <i>wył.</i></li> <li>Ustaw ręcznie godzinę, a<br/>następnie spróbuj ponownie<br/>połaczyć sie ze Sklepem Play</li> </ol> |
| Informacje o<br>systemie i jego<br>wydajność | W jaki sposób<br>mogę sprawdzić<br>wersję systemu<br>operacyjnego<br>urządzenia? | Stuknij Ustawienia > Informacje o<br>telefonie, aby sprawdzić wersję<br>systemu operacyjnego (numer<br>kompilacji) i inne informacje o<br>sprzęcie i oprogramowaniu.                                                                                                    |
| Zasilanie                                    | Nie mogę<br>włączyć<br>urządzenia.                                               | Akumulator może być rozładowany.<br>Naładuj urządzenie ponownie.<br>Patrz Ładowanie akumulatora na<br>stronie 7, aby uzyskać więcej<br>informacji.                                                                                                    |
| RAM/ROM                                      | W jaki sposób<br>mogę sprawdzić<br>stan pamięci<br>RAM i ROM?                    | Aby sprawdzić stan pamięci ROM,<br>stuknij <b>Ustawienia &gt; Pamięć</b> .<br>Aby sprawdzić stan pamięci RAM,<br>stuknij <b>Ustawienia &gt;</b><br><b>APLIKACJE &gt; URUCHOMIONY</b> .                                                                                                    |

| Zagadnienie          | Pytanie                                                                                                  | Sugestie                                                                                                    |
|----------------------|----------------------------------------------------------------------------------------------------|----------------------------------------------------------------------------------------------------|
| Pamięć<br>wewnętrzna | Dostępna<br>pamięć<br>wewnętrzna<br>mojego<br>urządzenia jest<br>całkowicie lub<br>prawie<br>zapełniona. | Odinstaluj aplikacje, aby zwiększyć<br>ilość dostępnej pamięci. Patrz<br>Odinstalowywanie aplikacji na<br>stronie 71.                                                                                                    |
| Wzór<br>odblokowania | Nie pamiętam<br>mojego wzoru<br>odblokowania.                                                            | Po określonej liczbie nieprawidłowo<br>wpisanych wzorów, zostanie<br>wyświetlona opcja zresetowania<br>wzoru. Stuknij <b>Nie pamiętasz</b><br><b>wzoru?</b> . Następnie wprowadź<br>nazwę użytkownika i hasło do<br>swojego konta Google.<br><i>Wymagane jest posiadanie</i><br><i>aktywnego konta Google w</i><br><i>smartfonie.</i><br><i>Można też przywrócić ustawienia</i><br><i>fabryczne smartfonu.</i> <b>Patrz</b><br><b>Przywracanie ustawień</b><br><b>fabrycznych na stronie 72.</b> |
| Temperatura          | Telefon<br>nagrzewa się<br>podczas<br>ładowania lub<br>długich<br>połączeń.                              | Nagrzewanie się telefonu podczas<br>ładowania jest normalnym<br>zjawiskiem. Po zakończeniu<br>ładowania normalna temperatura<br>telefonu zostanie przywrócona.<br>Nagrzewanie się telefonu jest także<br>normalnym zjawiskiem podczas<br>dłuższego czasu jego używania,<br>np. podczas oglądania filmu lub<br>długiej rozmowy telefonicznej.                                                                                                    |

### Inne źródła pomocy

| Patrz                |
|----------------------|
| www.acer.com         |
| mobile.acer.com      |
| www.acer.com/support |
|                      |

# **O**STRZEŻENIA I ŚRODKI OSTROŻNOŚCI

- · Nie należy używać urządzenia w pobliżu wody.
- Nie ustawiać urządzenia na niestabilnych wózkach, stojakach lub stołach. Grozi to upadkiem urządzenia, co mogłoby spowodować jego poważne uszkodzenie.
- Szczeliny i otwory służą do wentylacji, co ma na celu zapewnienie prawidłowego działania urządzenia i zabezpieczenie przed przegrzaniem. Szczeliny te nie mogą być blokowane lub przykrywane. Tych otworów nigdy nie wolno blokować umieszczając urządzenie na łóżku, sofie, dywanie lub innych podobnych powierzchniach. Nigdy nie umieszczać urządzenia w pobliżu grzejników lub węzłów cieplnych albo w zabudowanych instalacjach, o ile nie zostanie zagwarantowana prawidłowa wentylacja.
- Nigdy nie wolno wkładać żadnych przedmiotów do wnętrza urządzenia, ponieważ mogłoby dojść do zetknięcia z miejscami pod wysokim napięciem lub do zwarcia części, czego skutkiem mógłby być pożar lub porażenie prądem. Nie wolno dopuszczać do rozlania jakichkolwiek płynów na urządzenie.
- Aby uniknąć uszkodzenia wewnętrznych części składowych i zapobiec wyciekowi elektrolitu z akumulatora, nie należy umieszczać urządzenia na drgającej powierzchni.
- Nigdy nie należy używać urządzenia w warunkach zawodów sportowych, ćwiczeń lub w środowisku, w którym występują drgania, co mogłoby spowodować zwarcie lub uszkodzenie, a nawet narazić na zagrożenie wybuchem ze strony pakietu akumulatora.

#### Ochrona słuchu

Aby chronić swój słuch, przestrzegaj poniższych zaleceń.

- Zwiększaj głośność stopniowo, dopóki dźwięk nie będzie słyszany wyraźnie i komfortowo.
- Nie zwiększaj poziomu głośności, gdy słuch zaadaptuje się do bieżącego poziomu.
- Nie słuchaj głośnej muzyki przez długi czas.

- Nie zwiększaj głośności, aby zagłuszyć hałasy dochodzące z otoczenia.
- Zmniejsz głośność, jeśli nie słyszysz osób mówiących w pobliżu.

Dodatkowe informacje na temat ekspozycji na fale radiowe

Urządzenie i jego rozszerzenia mogą zawierać niewielkie części. Należy trzymać je z dala od małych dzieci.

Środowisko robocze

#### Ważne

Ze względów bezpieczeństwa wyłącz wszystkie urządzenia bezprzewodowe lub transmitujące fale radiowe podczas korzystania ze smartfonu w następujących warunkach. Urządzenia te obejmują, między innymi: sieć bezprzewodową (WLAN), Bluetooth i/lub 3G.

Pamiętaj, że należy przestrzegać szczególnych przepisów obowiązujących na danym obszarze i zawsze wyłączaj urządzenie, gdy korzystanie z niego jest zabronione lub gdy może powodować zakłócenia lub zagrożenie. Korzystaj z urządzenia wyłącznie w normalnych warunkach. Aby pomyślnie przesyłać pliki lub wiadomości, urządzenie wymaga dobrej jakości połączenia z siecią. W niektórych przypadkach przesyłanie plików lub wiadomości może zostać opóźnione do czasu uzyskania takiego połączenia. Upewnij się, że powyższe instrukcje dotyczące odległości od ciała są przestrzegane do momentu zakończenia transmisji. Niektóre części urządzenia są magnetyczne. Urządzenie może przyciągać materiały metalowe, a osoby korzystające z aparatów słuchowych nie powinny zbliżać urządzenia do aparatu. Nie należy umieszczać kart kredytowych lub innych magnetycznych nośników danych w pobliżu urządzenia, ponieważ istnieje ryzyko usunięcia zapisanych na nich danych.

#### Urządzenia medyczne

Działanie wszelkiego sprzętu transmitującego fale radiowe, w tym telefonów bezprzewodowych, może powodować zakłócenia działania urządzeń medycznych, które nie są wystarczająco zabezpieczone. Skonsultować się z lekarzem lub producentem urządzenia medycznego, aby ustalić, czy jest ono wystarczająco zabezpieczone przed działaniem zewnętrznej energii fal o częstotliwości radiowe lub w razie wystąpienia jakichkolwiek pytań. Urządzenie należy wyłączać w obiektach opieki medycznej, kiedy wymagają tego umieszczone w nich przepisy regulacji prawnych. Szpitale lub inne obiekty opieki medycznej są obszarami, w których mogą być używane urządzenia wrażliwe na zewnętrzną transmisję fal o częstotliwości radiowej.

**Rozruszniki serca.** Producenci rozruszników serca zalecają utrzymywanie minimalnej odległości 15,3 centymetra (6 cali) pomiędzy urządzeniami bezprzewodowymi i rozrusznikiem serca, co pozwoli uniknąć potencjalnego ryzyka wystąpienia zakłóceń pracy rozrusznika. Zalecenia te są zgodne z wynikami niezależnych badań oraz zaleceniami Wireless Technology Research. Osoby korzystające z rozruszników serca powinny postępować w następujący sposób:

- Zawsze utrzymywać urządzenie w większej odległości niż 15,3 centymetra (6 cali) od rozrusznika serca.
- Nie nosić urządzenia w pobliżu rozrusznika serca, kiedy jest ono włączone. W przypadku wystąpienia podejrzeń o powodowanie zakłóceń, wyłączyć urządzenie i odsunąć je.

**Aparaty słuchowe.** Niektóre urządzenia bezprzewodowe mogą zakłócać działanie pewnych aparatów słuchowych. W razie wystąpienia zakłóceń należy zwrócić się do swego dostawcy usług.

### Pojazdy

Sygnały o częstotliwości radiowej mogą oddziaływać na nieprawidłowo zainstalowane lub słabo ekranowane układy elektroniczne w pojazdach mechanicznych, takie jak elektronicznie sterowane układy wtrysku paliwa, elektronicznie sterowane układy hamulcowe z zabezpieczeniem przeciwpoślizgowym (zabezpieczające przed zablokowaniem kół), elektroniczne układy sterowania prędkością oraz systemy poduszek powietrznych. Aby uzyskać więcej informacji, skontaktuj się z producentem pojazdu lub wyposażenia dodatkowego, albo z jego przedstawicielem. Naprawy urządzenia lub instalowanie urządzenia w pojeździe powinien przeprowadzać tylko przeszkolony personel serwisu. Niewłaściwe zainstalowanie lub wykonywanie napraw może stworzyć zagrożenie lub spowodować unieważnienie gwarancji udzielonej na to urządzenie. Należy okresowo kontrolować prawidłowość zamontowania i działania wszystkich urządzeń bezprzewodowych w swoim pojeździe. Nie przechowywać, ani nie przewozić palnych płynów, gazów lub materiałów wybuchowych w tym samym przedziale, w którym znajduje się urządzenie, jego części składowe lub elementy rozszerzeń. W przypadku pojazdów wyposażonych w poduszki powietrzne należy pamiętać, że napełniają się one z ogromną siłą. Nie umieszczać żadnych przedmiotów, w tym instalowanych lub przenośnych urządzeń bezprzewodowych, w przestrzeni nad poduszką powietrzną ani w przestrzeni napełniania się poduszki. Skutkiem napełnienia się poduszki powietrznej, gdy samochodowy sprzet bezprzewodowy zostanie zainstalowany w nieprawidłowym miejscu, mogą być poważne obrażenia ciała. Zabrania się korzystania z urządzenia w czasie lotu samolotem. Przed wejściem na pokład samolotu należy wyłaczyć urządzenie. Korzystanie z bezprzewodowych urządzeń teletransmisji w samolocie może być niebezpieczne dla sprawności działania systemów samolotu, może zakłócać sieć telefonów bezprzewodowych oraz może być niedozwolone.

#### Warunki pracy potencjalnie zagrażające eksplozją

Urządzenie należy wyłączyć w miejscach stwarzających ryzyko wybuchu; przestrzegać wszystkich zamieszczonych w takich miejscach oznaczeń i instrukcji. Ryzyko eksplozji występuje wszędzie tam, gdzie zazwyczaj zaleca się wyłączenie silnika samochodu. Wystąpienie iskry w takim miejscu może spowodować wybuch lub pożar, a w konsekwencji obrażenia lub nawet śmierć. Wyłączać urządzenie w pobliżu dystrybutorów paliwa na stacjach. Należy pamiętać o przestrzeganiu ograniczeń dotyczących korzystania ze sprzętu radiowego na stacjach paliw, w zakładach chemicznych lub w miejscach stosowania materiałów wybuchowych. Obszary o zwiększonym zagrożeniu wybuchem są często, ale nie zawsze, dobrze oznakowane. Powyższe zalecenia dotyczą dolnych pokładów statków, rozlewni i magazynów paliw lub substancji chemicznych, pojazdów przewożących paliwo gazowe w stanie ciekłym (np. propan lub butan) oraz obszarów, w których powietrze zawiera niebezpieczne związki chemiczne lub cząstki, takie jak włókna, pył lub drobne cząstki metalu.

Należy przestrzegać wszelkich ograniczeń. Nie używać urządzenia, gdy stosowane są materiały wybuchowe.

### Połączenia ratunkowe

#### Ważne

Telefony bezprzewodowe, łącznie z niniejszym urządzeniem, działają wykorzystując sygnały radiowe, sieci bezprzewodowe, sieci przewodowe i funkcje programowane przez użytkownika. Z tego powodu nie można zagwarantować połączeń we wszystkich warunkach. Do ważnej komunikacji, np. zgłaszania wypadków nigdy nie należy polegać wyłącznie na urządzeniach bezprzewodowych.

W przypadku korzystania z określonych funkcji przed wykonaniem połączenia ratunkowego konieczne może być ich wyłączenie. Aby uzyskać więcej informacji, należy zapoznać się z niniejszym podręcznikiem lub skontaktować się z usługodawcą.

Podczas wykonywania połączenia ratunkowego należy jak najdokładniej podać wszystkie niezbędne informacje. Urządzenie bezprzewodowe może być jedynym środkiem komunikacji w miejscu wypadku. Nie kończ połączenia, zanim nie uzyskasz potwierdzenia, że możesz się rozłączyć.

### Jak dbać o smartfon

- NALEŻY dbać o to, aby nie zarysować ekranu smartfonu. Należy utrzymywać ekran w czystości. Do obsługi smartfonu należy używać swojego palca lub paznokcia. Powierzchni ekranu nigdy nie należy dotykać prawdziwym długopisem, ołówkiem lub innym ostrym przedmiotem.
- 2. NIE NALEŻY wystawiać smartfonu na działanie deszczu lub wilgoci. Nie należy dopuścić, aby przez przyciski na przednim panelu lub gniazda rozszerzeń do obwodu elektrycznego dostała się woda. Podsumowując, smartfon należy traktować, jak telefon komórkowy lub inne niewielkie urządzenie elektroniczne.
- NALEŻY uważać, aby nie upuścić smartfonu, ani nie narażać go na silne uderzenia. Smartfonu nie należy umieszczać w tylnej kieszeni odzieży.

- 4. NIE NALEŻY narażać smartfonu na działanie ekstremalnej temperatury. Na przykład, nie należy pozostawiać smartfonu na tablicy rozdzielczej samochodu w upalny dzień, ani wtedy, gdy temperatura jest niższa niż temperatura marznącego deszczu. Smartfon należy także przechowywać z daleka od grzejników lub innych źródeł ciepła.
- 5. **NIE NALEŻY** używać ani przechowywać smartfonu w miejscach zakurzonych, wilgotnych lub mokrych.
- 6. Do czyszczenia smartfonu NALEŻY używać miękkiej, wilgotnej szmatki. W przypadku zabrudzenia powierzchni ekranu, należy ją wyczyścić miękką szmatką nawilżoną w roztworze wody ze środkiem do czyszczenia szyb.
- 7. **NIE NALEŻY** na siłę naciskać ekranu, ponieważ mogłoby to spowodować jego pęknięcie.

### Dane techniczne

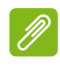

Uwaga

Dane techniczne mogą się różnić w zależności od regionu i konfiguracji.

### Wydajność

- Procesor czterordzeniowy 1,3 GHz
- · Pamięć systemowa:
  - 1 GB lub 8 GB pamięci ROM
  - 2 GB lub 16 GB pamięci ROM (opcjonalna)
- System operacyjny Android 4.4.4 KitKat

### Wyświetlacz

- 4,5-calowy pojemnościowy ekran dotykowy IPS LCD
- Rozdzielczość 960 x 540

#### Multimedia

#### Obsługiwane formaty:

| Тур               | Formaty                                                 |
|-------------------|---------------------------------------------------------|
| Obraz             | JPEG, GIF, PNG, BMP                                     |
| Odtwarzanie audio | MP3, AMR, AAC LC, AAC+, eAAC+, Vorbis, FLAC, MIDI, WAVE |
| Dzwonek           | MP3, AMR, AAC LC, AAC+, eAAC+, Vorbis, FLAC, MIDI, WAVE |
| Nagrywanie wideo  | H.263, H.264, MPEG4                                     |
| Odtwarzanie wideo | H.263, H.264, MPEG4, VP8                                |

### Złącze USB

- Złącze Micro USB
- Klient USB
- Zasilanie prądem stałym (5 V, 2 A)

#### Połączenie

- Bluetooth 4.0
- IEEE 802.11b/g/n
- Pasmo LTE 1, 3, 7, 20 (Europa i Azja); 2, 4, 7, 17 (Ameryki)
- \* GSM 850 / 900 / 1800 / 1900 MHz
- \* WCDMA: 850 / 900 / 1900 / 2100 MHz
- HSPA+ / GPRS / EDGE
- GPS
- \* Częstotliwości zależą od modelu.

### Aparat

- Tylny aparat 5 MP
  - Automatyczne ustawianie ostrości
  - Lampa błyskowa LED
- Przedni aparat 2 MP
  - Stała ogniskowa

### Rozszerzenie

• Karta pamięci microSD (do 32 GB)

### Akumulator

Akumulator litowo-polimerowy 2000 mAh (wymienny)

#### Uwaga

Długość działania akumulatora zależy od zużycia energii, które z kolei zależy od zużycia zasobów systemu. Na przykład: nieprzerwane używanie podświetlenia lub aplikacji wymagających dużej ilości zasilania skróci żywotność akumulatora pomiędzy kolejnymi ładowaniami.

### Wymiary

| Wysokość  | 136 mm                 |
|-----------|------------------------|
| Szerokość | 66,7 mm                |
| Grubość   | 9,9 mm                 |
| Ciężar    | 145 g (z akumulatorem) |

# UMOWA LICENCYJNA UŻYTKOWNIKA

WAŻNE — PRZECZYTAJ UWAŻNIE: NINIEJSZA UMOWA LICENCYJNA UŻYTKOWNIKA ("UMOWA") JEST UMOWĄ PRAWNĄ MIĘDZY UŻYTKOWNIKIEM (OSOBĄ FIZYCZNĄ LUB POJEDYNCZYM PODMIOTEM) I FIRMĄ ACER INC. ŁĄCZNIE Z JEJ ODDZIAŁAMI ("ACER") DOTYCZĄCĄ OPROGRAMOWANIA (NIEZALEŻNIE OD TEGO, CZY JEST ONO DOSTARCZONE PRZEZ FIRMĘ ACER LUB PRZEZ LICENCJODAWCÓW LUB DOSTAWCÓW FIRMY ACER) DOŁĄCZONEGO DO NINIEJSZEJ UMOWY, W TYM POWIĄZANYCH Z TYM OPROGRAMOWANIEM MULTIMEDIÓW, MATERIAŁÓW DRUKOWANYCH I POWIĄZANEJ ELEKTRONICZNEJ DOKUMENTACJI UŻYTKOWNIKA, KTÓRE MOGĄ BYĆ OZNACZONE MARKĄ "ACER" ("OPROGRAMOWANIE"). UMOWY ZWIĄZANE Z INNYMI PRODUKTAMI LUB TEMATAMI NIE SĄ PRZEWIDZIANE I NIE POWINNY BYĆ W ŻADEN SPOSÓB DOMNIEMANE. INSTALACJA DOŁĄCZONEGO OPROGRAMOWANIA LUB DOWOLNEJ JEGO CZĘŚCI OZNACZA ZGODĘ NA WARUNKI NINIEJSZEJ UMOWY. JEŚLI NIE WYRAŻASZ ZGODY NA WSZYSTKIE WARUNKI NINIEJSZEJ UMOWY, NIE KONTYNUUJ PROCESU INSTALACJI I NATYCHMIAST USUŃ WSZYSTKIE ZAINSTALOWANE PLIKI, JEŚLI TAKIE ISTNIEJĄ, DOŁĄCZONEGO OPROGRAMOWANIA ZE SWOJEGO TELEFONU.

JEŚLI NIE POSIADASZ LEGALNIE ZAREJESTROWANEJ KOPII ODPOWIEDNIEGO OPROGRAMOWANIA, NIE POSIADASZ UPRAWNIEŃ DO INSTALACJI, KOPIOWANIA LUB UŻYWANIA TEGO OPROGRAMOWANIA W INNY SPOSÓB I NIE POSIADASZ PRAW WYNIKAJĄCYCH Z TEJ UMOWY.

Oprogramowanie jest chronione prawami autorskimi i konwencjami obowiązującymi w Stanach Zjednoczonych i na świecie oraz innymi prawami i traktatami dotyczącymi praw własności intelektualnej. Na Oprogramowanie jest wydawana licencja, nie jest ono sprzedawane.

#### PRZYZNANIE LICENCJI

Firma Acer przyznaje użytkownikowi następujące niewyłączne i niezbywalne prawa odnośnie Oprogramowania. Zgodnie z niniejszą Umową użytkownik może:

- Instalować i używać Oprogramowania wyłącznie na jednym wyznaczonym do tego telefonie. Do każdego telefonu, na którym będzie używane Oprogramowanie, jest wymagana osobna licencja;
- Utworzyć jedną kopię Oprogramowania wyłącznie w celach archiwizacji lub tworzenia kopii zapasowej;
- Wykonać jeden wydruk dokumentów w formie elektronicznej dołączonych do Oprogramowania pod warunkiem, że otrzyma te dokumenty w formie elektronicznej.

#### OGRANICZENIA

Użytkownik NIE może:

- 1. Używać lub kopiować Oprogramowania w inny sposób niż opisano w niniejszej Umowie;
- 2. Wypożyczać Oprogramowania stronie trzeciej;
- 3. Zmieniać, dostosowywać lub tłumaczyć Oprogramowania w całości lub częściowo;
- 4. Odtwarzać, dekompilować lub dezasemblować Oprogramowania lub tworzyć elementów pochodnych opartych na Oprogramowaniu;
- Łączyć Oprogramowania z innym programem lub modyfikować Oprogramowania, chyba że na własny użytek; i

- 6. Przekazywać swojej licencji lub udostępniać Oprogramowania stronom trzecim w inny sposób, z wyjątkiem sytuacji gdy po wcześniejszym pisemnym powiadomieniu firmy Acer przekaże Oprogramowanie w całości stronie trzeciej pod warunkiem, że nie zatrzyma żadnych kopii Oprogramowania i strona trzecia zaakceptuje warunki niniejszej Umowy.
- 7. Przekazywać praw wynikających z niniejszej Umowy żadnej stronie trzeciej.
- 8. Eksportować Oprogramowania z naruszeniem stosownych przepisów i regulacji eksportowych lub (i) sprzedawać, eksportować, eksportować ponownie, przekazywać, rozsyłać, ujawniać danych technicznych lub pozbywać się Oprogramowania na rzecz jakiejkolwiek zabronionej osoby, zabronionego podmiotu lub miejsca przeznaczenia łącznie i bez ograniczeń z Kubą, Iranem, Koreą Północną, Sudanem i Syrią lub (ii) używać Oprogramowania do celów zabronionych przepisami i regulacjami Stanów Zjednoczonych.

#### **USŁUGI POMOCY**

Firma Acer nie zobowiązuje się, aby zapewniać do Oprogramowania pomoc techniczną lub pomoc innego rodzaju.

#### ACER LIVE UPDATE

Pewna część oprogramowania zawiera elementy umożliwiające użycie usługi Acer Live Update, która pozwala na automatyczne pobieranie i instalację aktualizacji takiego oprogramowania na telefonie. Instalując oprogramowanie, niniejszym użytkownik wyraża zgodę na to, że firma Acer (lub jej licencjodawcy) mogą automatycznie sprawdzić wersję takiego oprogramowania używanego na telefonie i mogą przesłać aktualizacje takiego oprogramowania, które mogą zostać automatycznie pobrane na telefon.

#### WŁASNOŚĆ I PRAWA AUTORSKIE

Prawa do tytułu i własności oraz prawa własności intelektualnej do Oprogramowania i wszystkich kopii pozostaną w posiadaniu firmy Acer i jej licencjodawców lub dostawców (jeśli dotyczy). Użytkownik nie posiada, ani nie zyskuje żadnego udziału we własności Oprogramowania (w tym modyfikacji lub kopii wykonanych przez lub dla siebie) lub żadnych powiązanych praw własności intelektualnej. Tytuł i powiązane prawa do zawartości, do której uzyskuje się dostęp przy użyciu Oprogramowania, są własnością określonego właściciela zawartości i mogą być chronione stosownym prawem. Niniejsza licencja nie daje praw do takiej zawartości. Niniejszym użytkownik wyraża zgodę na to, by

- Nie usuwać żadnych zawiadomień o prawie autorskim lub innym prawie własności z Oprogramowania;
- Odtwarzać wszystkie takie zawiadomienia na wszystkich tworzonych przez siebie zarejestrowanych kopiach; i
- 3. Robić wszystko w celu zapobiegania tworzeniu nielegalnych kopii Oprogramowania.

#### ZNAKI TOWAROWE

Niniejsza Umowa nie nadaje żadnych praw w związku z żadnymi znakami towarowymi lub znakami usług firmy Acer, jej licencjodawców lub dostawców.

#### ZRZECZENIE SIĘ GWARANCJI

W STOPNIU DOPUSZCZALNYM PRZEZ STOSOWNE PRAWO FIRMA ACER, JEJ DOSTAWCY I LICENCJODAWCY UDOSTĘPNIAJĄ OPROGRAMOWANIE "W ORYGINALNEJ POSTACI", ŁĄCZNIE ZE WSZYSTKIMI WADAMI I NINIEJSZYM ZRZEKAJĄ SIĘ WSZELKICH POZOSTAŁYCH GWARANCJI I WARUNKÓW, WYRAŻONYCH DOSŁOWNIE, DOMNIEMANYCH LUB USTAWOWYCH, A W SZCZEGÓLNOŚCI WSZELKIMI DOMNIEMANYMI GWARANCJAMI, OBOWIĄZKAMI LUB WARUNKAMI DOTYCZĄCYMI NADAWANIA SIĘ DO SPRZEDAŻY, PRZEZNACZENIA DO OKREŚLONEGO CELU, DOKŁADNOŚCI LUB KOMPLETNOŚCI ODPOWIEDZI, WYNIKÓW, FACHOWEGO WYSIŁKU, BRAKU WIRUSÓW I BRAKU ZANIEDBAŃ, WSZYSTKO W ZWIĄZKU Z OPROGRAMOWANIEM I UDOSTĘPNIENIEM LUB BRAKIEM MOŻLIWOŚCI UDOSTĘPNIENIA USŁUG POMOCY. NIE ISTNIEJE TEŻ GWARANCJA LUB WARUNEK TYTUŁU, SPOKOJNEGO UŻYTKOWANIA, SPOKOJNEGO POSIADANIA, ZGODNOŚCI Z OPISEM LUB BRAKU POGWAŁCENIA ODNOŚNIE OPROGRAMOWANIA.

WYKLUCZENIE PRZYPADKOWYCH, WYNIKŁYCH I NIEKTÓRYCH INNYCH SZKÓD W STOPNIU DOPUSZCZALNYM PRZEZ STOSOWNE PRAWO FIRMA ACER, JEJ DOSTAWCY LUB LICENCJODAWCY W ŻADNYM WYPADKU NIE ODPOWIADAJA ZA ŻADNE SPECJALNE, PRZYPADKOWE, NIEBEZPOŚREDNIE, DOTKLIWE LUB WYNIKŁE SZKODY (A W SZCZEGÓLNOŚCI SZKODY WYNIKAJACE Z UTRATY ZYSKÓW. INFORMACJI POUFNYCH LUB INNEGO RODZAJU, Z PRZERWY W PROWADZENIU DZIAŁALNOŚCI BIZNESOWEJ, OBRAŻEŃ CIAŁA. UTRATY PRYWATNOŚCI. BRAKU MOŻLIWOŚCI SPEŁNIENIA DOWOLNYCH OBOWIAZKÓW. W TYM WYNIKAJACYCH Z DOBRYCH INTENCJI LUB NALEŻYTEJ OSTROŻNOŚCI. ZANIEDBAŃ I WSZELKICH INNYCH STRAT NATURY FINANSOWEJ LUB INNEGO RODZAJU) WYNIKAJACE Z LUB W JAKIKOLWIEK ZWIAZANE Z UŻYCIEM LUB BRAKIEM MOŻLIWOŚCI UŻYCIA OPROGRAMOWANIA. UDOSTEPNIENIEM LUB BRAKIEM MOŻLIWOŚCI UDOSTĘPNIENIA USŁUG POMOCY LUB W INNYCH PRZYPADKACH ZGODNIE Z LUB W ZWIĄZKU Z DOWOLNYMI POSTANOWIENIAMI NINIEJSZEJ UMOWY, NAWET W PRZYPADKU WADY, CZYNU NIEDOZWOLONEGO (W TYM ZANIEDBANIA), ŚCISŁEJ ODPOWIEDZIALNOŚCI, ZŁAMANIA WARUNKÓW UMOWY LUB GWARANCJI PRZEZ FIRME ACER. JEJ DOSTAWCÓW LUB LICENCJODAWCÓW. NAWET JEŚLI FIRMA ACER I JEJ DOSTAWCY ORAZ LICENCJODAWCY ZOSTALI POINFORMOWANI O MOŻLIWOŚCI POWSTANIA TAKICH SZKÓD.

OGRANICZENIE ODPOWIEDZIALNOŚCI I ZADOŚĆUCZYNIENIE POMIMO WSZELKICH SZKÓD, KTÓRE UŻYTKOWNIK MOŻE PONIEŚĆ Z DOWOLNEGO POWODU (A W SZCZEGÓLNOŚCI WSZELKICH SZKÓD WSPOMNIANYCH POWYŻEJ I WSZELKICH SZKÓD BEZPOŚREDNICH LUB OGÓLNYCH), ŁACZNE ZOBOWIAZANIE FIRMY ACER, JEJ DOSTAWCÓW I LICENCJODAWCÓW ZGODNIE Z WSZELKIMI POSTANOWIENIAMI NINIEJSZEJ UMOWY I ZADOŚĆUCZYNIENIE WE WSZYSTKICH WSPOMNIANYCH WYŻEJ SYTUACJACH NIE PRZEKROCZY ŁACZNEJ SUMY. KTÓRA ZAPŁACONO ZA OPROGRAMOWANIE. WYŻEJ WSPOMNIANE OGRANICZENIA, WYKLUCZENIA I ZRZECZENIA SIE (W TYM WYŻEJ WSPOMNIANE ZRZECZENIE SIE GWARANCJI ORAZ WYKLUCZENIE PRZYPADKOWYCH, WYNIKŁYCH I NIEKTÓRYCH INNYCH SZKÓD) BEDA MIAŁY ZASTOSOWANIE W STOPNIU DOPUSZCZALNYM PRZEZ STOSOWNE PRAWO. NAWET JEŚLI ZADOŚĆUCZYNIENIE NIE SPEŁNIA SWOJEGO PODSTAWOWEGO CELU: W PRZYPADKU NIEKTÓRYCH JURYSDYKCJI, KTÓRE NIE DOPUSZCZAJA WYKLUCZENIA LUB OGRANICZENIA LUB ODPOWIEDZIALNOŚCI ZA WYNIKŁE LUB PRZYPADKOWE SZKODY, WSPOMNIANE WYŻEJ OGRANICZENIE MOGĄ NIE DOTYCZYĆ UŻYTKOWNIKA.

#### ZERWANIE UMOWY

Bez względu na wszelkie inne prawa, firma Acer może bezzwłocznie i bez wcześniejszego powiadomienia zerwać Umowę, jeśli użytkownik nie zastosuje się do dowolnych warunków niniejszej Umowy.

W takim przypadku użytkownik musi:

- 1. Przerwać korzystanie z Oprogramowania;
- 2. Zniszczyć lub zwrócić firmie Acer oryginalne i wszystkie kopie Oprogramowania; i
- 3. Usunąć Oprogramowanie ze wszystkich telefonów, na których było zainstalowane.

Wszelkie przypadki zrzeczenia się gwarancji i ograniczenia odpowiedzialności wspomniane w niniejszej Umowie obowiązują po zerwaniu Umowy.

#### OGÓLNE

Niniejsza Umowa stanowi kompletną umowę między użytkownikiem a firmą Acer odnoszącą się do tej licencji Oprogramowania i zastępuje wszystkie wcześniejsze umowy, komunikaty, propozycje i oświadczenia między stronami i jest nadrzędna w stosunku do wszelkich sprzecznych lub dodatkowych warunków dowolnej wyceny, dowolnego zamówienia, potwierdzenia lub podobnego komunikatu. Niniejsza Umowa może ulec zmianie wyłącznie poprzez sporządzenie dokumentu na piśmie podpisanego przez obie strony. Jeżeli sąd właściwej jurysdykcji uzna, że dowolne postanowienie niniejszej Umowy jest sprzeczne z prawem, postanowienie będzie egzekwowane w maksymalnie dopuszczalnym stopniu, a pozostałe postanowienia niniejszej Umowy będą w pełni obowiązywać.

#### DODATKOWE POSTANOWIENIA DOTYCZĄCE OPROGRAMOWANIA I USŁUG STRON TRZECICH

Niżej wymienione oprogramowanie udostępniane przez licencjodawców lub dostawców firmy Acer ("Oprogramowanie strony trzeciej") jest udostępniane użytkownikowi wyłącznie do celów osobistych i niekomercyjnych. Oprogramowanie strony trzeciej nie może być używane w jakikolwiek sposób, który mógłby spowodować zniszczenie, odłączenie, przeciążenie lub pogorszenie niżej wymienionych usług udostępnianych przez licencjodawców lub dostawców firmy Acer ("Usługi strony trzeciej"). Ponadto nie wolno używać Oprogramowania strony trzeciej w sposób, który mógłby zakłócić proces korzystania z lub czerpania przyjemności z korzystania z Usług strony trzeciej jakiejkolwiek innej osobie lub z usług i produktów licencjodawców firmy Acer lub licencjodawców strony trzeciej dostawców. Korzystanie z Oprogramowania strony trzeciej i Usług strony trzeciej podlega również dodatkowym warunkom i zasadom, które można przeczytać na naszej globalnej stronie internetowej.

#### Polityka prywatności

Podczas rejestracji użytkownik zostanie poproszony o przekazanie firmie Acer pewnych informacji. Przeczytaj politykę prywatności firmy Acer w witrynie **www.acer.com** lub na lokalnej stronie internetowej firmy Acer.

#### INFORMACJE O ZNAKU TOWAROWYM

#### **DTS Studio Sound**

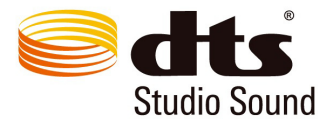

Informacje o patentach DTS znajdują się na stronie http://patents.dts.com. Wyprodukowano zgodnie z licencją wydaną przez DTS Licensing Limited. DTS, symbol oraz DTS razem z symbolem są zarejestrowanymi znakami towarowymi i DTS Studio Sound to znak towarowy firmy DTS, Inc. © DTS, Inc. Wszelkie prawa zastrzeżone.